# **Securus Web**

SecurusWeb Users Manual

# **Table of Contents**

|        | Foreword                         | 0        |
|--------|----------------------------------|----------|
| Part I | SecurusWeb                       | 5        |
| 1      | Release Notes                    | . 5      |
| 2      | Installing SecurusWeb            | . 9      |
|        | PC Paquirements                  | ۰<br>۵   |
|        | Network Requirements             | 10       |
|        | User Permissions                 | 11       |
|        | Starting the Install             | 12       |
|        | Post Install Checklist           | 20       |
| 3      | Using SecurusWeb                 | 20       |
|        | Bich Client                      | 21       |
|        | Menu Bar                         | 22       |
|        | Explorer                         | 24       |
|        | Discovering VertX/Edge Hardw are | 26       |
|        | Commanding Hardw are             | 28       |
|        | System Grid                      | 29       |
|        | Users                            | 30       |
|        | Security                         | 30       |
|        | Users                            | 32       |
|        | Roles                            | 33       |
|        | Settings                         | 33       |
|        | Events                           | 35       |
|        | Configuring an Event             | 36       |
|        | Configuring an Alarm             | 36       |
|        | Reports                          | 40       |
|        | Setup Tab                        | 41<br>42 |
|        | Sort/Group Tab                   | 42<br>13 |
|        | Columos Tab                      | 43       |
|        | Lavout Tab                       | 44       |
|        | Partitions                       | 44       |
|        | Web Client                       | 48       |
|        | Monitor/Command                  | 49       |
|        | Events                           | 50       |
|        | Status                           | 52       |
|        | Reader Configuration             | 53       |
|        | Scheduled Commands               | 54       |
|        | Access Control                   | 55       |
|        | Cards                            | 56       |
|        | Card Sets                        | 58       |
|        |                                  | 59       |
|        |                                  | 00       |
|        | Aitas                            | 62<br>62 |
|        | Schedules                        | 65       |
|        | Holiday Groups                   | 67       |
|        | Holidays                         | 69       |
|        | People                           | 70       |
|        |                                  |          |

| CardHolder Directory         |  |
|------------------------------|--|
| Reporting                    |  |
| Reports                      |  |
| Utilities                    |  |
| Change User Passw ord        |  |
| Upload Card Format           |  |
| Customize Screen             |  |
| Utilities                    |  |
| Data Archive                 |  |
| Database Maintenance         |  |
| Database Brow ser            |  |
| License Editor               |  |
| 4 Troubleshooting SecurusWeb |  |
| Error Log                    |  |
| Diagnostic Reports           |  |
| VertX Communication Log      |  |

# Index

0

# 1 SecurusWeb

Welcome to the SecurusWeb 4.3.0 Users Guide.

This guide provides procedural and reference information for the SecurusWeb application. To get the most out of this documentation, you should be familiar with:

- Normal application usage (Outlook, Word, etc...)
- The Microsoft Windows 2003 Server (and greater) environments
- General Programming and SQL concepts and usage
- The concepts of access control and building automation
- Working knowledge of HID's VertX and Assa Abloy's AHG420 hardware

Before you begin programming and administering the SecurusWeb system, please read this guide completely in order to avoid clerical and system configuration errors. If you are unsure of a programming procedure, please contact your installing dealer.

# 1.1 Release Notes

# SecurusWeb 4.3.0:

# **Major Features/Enhancements**

- Support for HID EVO product line.
- Updated VertX/EVO Performance Counters
- Made HID data encryption call thread safe
- Mapped cards sets (removed previous ceiling of 254 total card sets)
- Set AHG420 anti-tailgating feature to OFF (default)
- Magnetic strip format modifications
- Firmware of AHG20 locksets in now stored in the database (more secure)
- AHG420 "callback" functionality enabled

# **Bug Fixes**

- Numerous bug fixes and cosmetic changes.
- · Fixed service Start/Stop windows event messages
- Stopped logging service interrogation windows event messages
- · Updated DST rules during start up
- · Card refresh performance optimizations
- · Fixed minor memory leak and data synchronization holes

# SecurusWeb 4.1.0:

# Major Features/Enhancements

- Added AES Encryption between AHG420 hardware and software.
- Improved network scalability related to the total number of AHG420 controllers.
- Added feature and licensing for Visual Verification.

### SecurusWeb

6

- Implemented AHG420 support for iClass CSN, Felica, MiFare and DESFire cards.
- Added System Notification to the Home page.
- Support for more than 250 Access Levels.
- Compatible with IE7, IE8, Safari, FireFox and Chrome.
- Added ability to bulk add cards.

# **Bug Fixes**

- Numerous bug fixes and cosmetic changes.
- Fixed issue when renaming reader in Web Client.

# SecurusWeb 4.0.0:

# **Major Features/Enhancements**

- Added Encryption between VertX hardware and software.
- Improved network scalability related to the total number of VertX controllers per hardware server.
- Added licensing for ADImporter feature.
- New database schema (from 4 databases to 1).
- Compatibility with 32bit and 64bit versions of Windows Vista, 7 and Server 2008.
- Support for SQL Server 2008
- AVHS Support (AXIS video)

# **Bug Fixes**

- Added indexes to improve event history reporting.
- Partitions listbox in WebClient is now sorted.
- Numerous bug fixes and cosmetic changes.
- Install modified to handle both Default or Named Instance of SQL database.

# SecurusWeb 3.3.0

# **Major Features/Enhancements**

- Use of disconnected recordsets to improve speed (reporting).
- Added "Card and Pin" and "Pin Only" reader types.

# **Bug Fixes**

• Numerous cosmetic adjustments.

# SecurusWeb 3.2.0:

# **Major Features/Enhancements**

- Added ability to change hardware names via Web Client.
- Added ability to define users and assign roles via the Web Client.
- Changed the available Commands on the Status screen.
- Added simple alarm definition to the Web Client.
- Added the display of Tamper, Battery and AC Fail in the Web Client.

- Added ability to configure local inputs on a controller.
- Added the 37bit No Facility code card format.
- Added compatibility for VertX firmware version 2.2.7.49

# **Bug Fixes**

- Fixed a delayed Web Client UI issue introduced in 3.1
- Removed a 250 item limit in Web Client UI.
- Changed the default Keypad type from Essex to HID.
- Replaced archived reports
- Fixed bug with NO Facility code card sets.
- Addressed Event Report time outs.

# SecurusWeb 3.1.0:

# **Major Features/Enhancements**

- Installation Privatization
- Partition Privatization
- Custom card format definition in the WebClient
- Partition Administrator Utility (assign multiple Administrators of a single partition)
- Native SQL 2005 support

# **Bug Fixes**

• Numerous cosmetic and scalability fixes.

# SecurusWeb 3.0.0:

# Major Features/Enhancements

- Added support for HID VertX firmware versions 2.2.7.33, 2.2.7.38 and 2.2.7.39
- AHG420 Lockset support
- ONSSI Video support
- Full system auditing
- Additional Web-Browsers supported (Chrome, FireFox, IE and Opera)
- Additional WebClient functions (change password, view/modify alarm details, card set configuration)

# **Bug Fixes**

• Numerous cosmetic fixes

# SecurusWeb 2.8.0:

# **Major Features/Enhancements**

- Added support for HID VertX firmware version 2.2.7.20
- Updated VertX driver
  - $\,\circ\,$  Handles incoming events while waiting for CMD response

### SecurusWeb

8

- Shorten timeout for card modifications
- o Immediate disconnect on a timeout
- Added 2 new connection related events
- o Added 3 counters for better diagnostics
- o Correction of synchronization (UI/database/hardware)
- · Addition of diagnostic reports
- Added the # of readers per partition on the "Home" page of the web client.
- Added a uninstall utility. (Start > Programs > WeBrix)
- Added PDF and links for Edge reader documentation.
- Added event/alarm comments and details to the web client.
- Addition of partition filtering in web client
- Added additional registry entries for better troubleshooting (gateway cache)
- Added connection timeout setting in registry
- · Added additional support for users in a "workgroup" for setup.exe

# **Bug Fixes**

- Removed unneeded event bindings and added new "connection" related ones.
- Made the default SA password strong
- Fixed "Scheduled Commands" cross link bug.
- Modified UDL script to be more defensive
- Deleted cards are now shown in the rich client (once a "Refresh Cards" has been administered from the rich client.)
- · Corrected visible events and hardware depending on partition rights
- Corrected the ability to save a cardset without a name.
- Modified Alarms Reports to show "Removed" alarms and user comments.
- · Corrected the ability to assign access levels as an administrator of a second partition
- Updated HID VertX pdf's with the most current documents.
- Numerous cosmetic fixes

# SecurusWeb 2.6.0:

# Major Features/Enhancements

- Added support for HID VertX firmware version 2.2.7.18
- Added support for HID Edge Reader

# **Bug Fixes**

- Validation added to card number input field.
- Added support for EEPROM values formerly provided by Program Data
- Fixed Scheduled Commands edit error
- Validating Encoded ID is unique per cardset vs. globally
- Modified Card Detail page
  - When editing an existing card and the card has been assigned to a cardholder, AND the total number of cardholders available in the partition is under the limit for maximum number of items to display in a dropdown list, then the cardholder dropdown list should be populated with all available cardholders and the currently assigned cardholder selected. (Note: If the total number of cardholders available in the partition is OVER the limit for maximum number of items to display in a dropdown list, keep the current behavior--the cardholder dropdown list should be populated with ONLY the currently assigned cardholder.)

- Eliminated the possibility of duplicate Encoded IDs with leading zeroes
- Removed the automatic addition of firmware versions to the software.
- VertX firmware that's supported by SecurusWeb 2.6.0
  - o **2.2.7.18**
  - 0 2.2.5.7
  - o **2.2.3.2**
  - o **2.2.3**
  - o 2.2.2
  - o 2.2.1
  - 2.2.0
    2.1.1
  - 2.1.1○ 2.0.1
  - 2.0.1
    2.0.0

# 1.2 Installing SecurusWeb

SecurusWeb is a modular software, meaning it can be installed on one server or spread across multiple servers on a network. Every SecurusWeb system must include the following features.

- Client Application: Also called the Rich Client. It's acceptable to have more that one server running the client application feature.
- Field Hardware Server: Also called the DCS (Device Communication Server). It's acceptable to have more that one server acting as a Field Hardware Server.
- Database Server: Only one Database Server is allowed per SecurusWeb system.
- Web Server: Multiple Web Servers are allowed per SecurusWeb system, but typically only one is present.

# **Quick Links:**

- PC Requirements
- <u>Network Requirements</u>
- User Permissions
- <u>Starting the Install</u>
- Post Install Checklist

# 1.2.1 PC Requirements

A typical SecurusWeb Server has the following requirements:

| Item      | Required                                     | Recommended                                                                 |
|-----------|----------------------------------------------|-----------------------------------------------------------------------------|
| Memory    | 2 GB                                         | 4GB+                                                                        |
| Storage   | 5 GB of free space                           | 25 GB for every 150<br>devices<br>(v1000, v2000, Edge or<br>AHG420 Lockset) |
| Processor | Pentium III Compatible -<br>1Ghz Clock Speed | 3+Ghz                                                                       |
| Screen    | 1024 x 768<br>Recommended                    |                                                                             |

Required hardware: Network Card

### Supported Operating System:

- Windows XP (32bit)
- Windows Server 2003 (32bit)
- Windows Vista (32bit)
- Windows Vista (64bit)
- Windows 7 (32bit)
- Windows 7 (64bit)
- Windows Server 2008 (32bit)
- Windows Server 2008 (64bit)
- Windows Server 2008 R2 (64bit)

Additional requirements: Internet Explorer 7.0 or later (Chrome and Firefox are also supported), IIS (Internet Information Services).

**NOTE**: Additionally, the following will be installed or upgraded by setup:

- Windows Installer 4.5
- .NET Framework 3.5

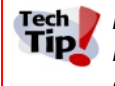

Tech | If installed on a XP machine, IIS limits the connection to 10. If the system is riply intended for more than 2 web-based users at any given time, use a Windows Server class operating system.

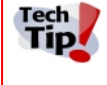

If installed on a server class machine, make sure the server has the Web Server and TIP Application Server roles applied. In addition, the ASP.NET feature of the Web Server role must be enabled.

### 1.2.2 **Network Requirements**

It very important to verify that the network is configured to accept and work with SecurusWeb.

In summary, verify the following:

- TCP port 4050 (from PC to VertX) and port 4070 (from VertX to PC) are available and not being blocked by a firewall or router.
- TCP port 2571 (AHG420 Lockset) is available and not being blocked by a firewall or router.
- Port 80 (for HTTP communication) is available and not being blocked by a firewall or router.
- Ports 23 (for Telnet) and Port 20 & 21 (for FTP) are available and not being blocked by a firewall or router.
- IPMulticasing using port 4555 is allowed on the network and not being blocker by a firewall or router.

# Average VertX/Edge/EVO Packet Sizes:

The following explains the average packet size for common network communications between a VertX/EDGE/EVO controller and SecurusWeb.

# **Packet Sizes**

SecurusWeb

11

| Traffic Causes         | Total Traffic       | Controller Send | Host Send (estimates) |
|------------------------|---------------------|-----------------|-----------------------|
| Card Add/Modify/Delete | 326 bytes           | 76 bytes        | 250 bytes             |
| Discovery Process *    | 34 Kbytes           | 7 Kbytes        | 27 Kbytes             |
| HerelAm Exchange       | 300 bytes           | 221 bytes       | 76 bytes              |
| Single Event/Alarm     | 326 bytes           | 250 bytes       | 76 bytes              |
| Command (open door)    | 326 bytes           | 76 bytes        | 250 bytes             |
| Average Traffic Total  | 1 Kbytes per second |                 |                       |

\* Determined by as average V1000 installation that includes a controller, two V100 panels, four Wiegand readers, four schedules, and 100 cards.

Below is a diagram the visually outlines some of the key network configurations:

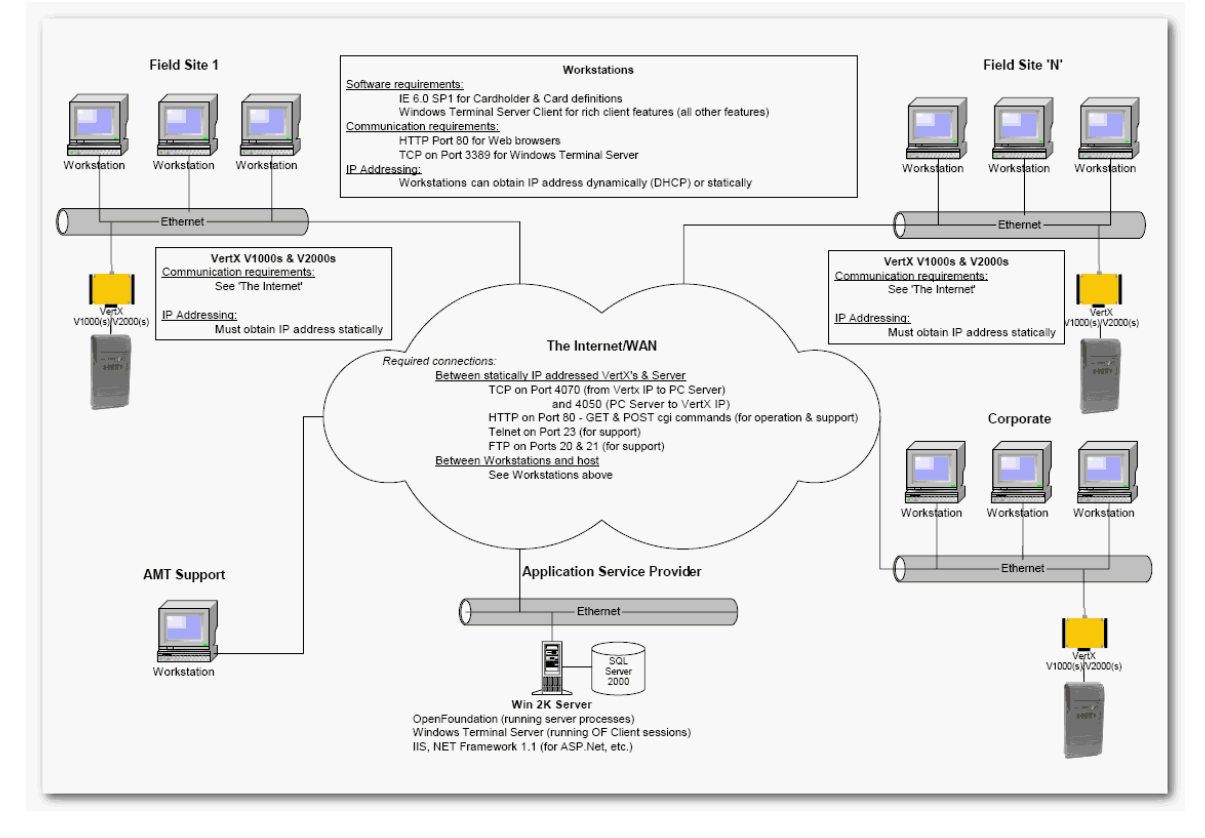

# 1.2.3 User Permissions

When installing SecurusWeb, log into the server as a local Administrator. In other words, a user that is a member of the local Administrators group. This user must have a password (not blank) as it's required when using DCOM.

During the installation of SecurusWeb you'll be prompted to enter the username and password for the user who's authority the needed services will run under. This user also needs to be a local administrator. The machine you're installing SecurusWeb on can fall into one of two categories. The server can either be part of domain or part of a workgroup. There are some "best practice" rules

that apply to both scenarios.

- ✓ Workgroup: When installing SecurusWeb across multiple machines in a workgroup environment you should create a user that's part of the Administrators group on every server involved. This user must have the same username and password on each server. This user should be the one who's authority the needed services will run under.
- ✓ Domain: When installing SecurusWeb across multiple machines in a domain environment you should create a domain user and had this user to the Administrators group on every server involved. This user should be the one who's authority the needed services will run under.

When installing the database feature on a machine that has a default instance of SQL already installed, the install will require the input of the sa password. If the sa password is incorrect or not known, the install will not complete successfully.

# 1.2.4 Starting the Install

To install SecurusWeb, run the setup.exe from the CD (or resource location). The install will ask some basic questions that will vary on the PC state. The install will also install needed components if necessary (MDAC, .NET, etc.).

Continue through the basic setup screens until reaching the "Features" screen (see figure Features). If you're doing a "all in one" install, all features should be checked. SecurusWeb is a modular software, meaning these features can be spread across multiple machines, but each SecurusWeb system must have ALL features (including the database) installed and communicating on the network in order to function properly. When installing a modular system (a system spread across multiple PC's), it's recommended to install the SecurusWeb database first and then continue on with the other features. If you have questions regarding setup, please contact support.

The features screen also asks to install a SecurusWeb database or attach to an existing one.

| WebBrix Setup                                                                                                    |                                                                                                    |  |  |  |
|----------------------------------------------------------------------------------------------------|----------------------------------------------------------------------------------------------------|--|--|--|
| Select Features<br>Please select the function(s) which this machine will perform.                                                                                                    |                                                                                                    |  |  |  |
| <ul> <li>✓ Client Application</li> <li>✓ Field Hardware Server</li> <li>✓ Web Server</li> </ul>                                                                                                    | This feature installs the web application on the web server. This enables browser based access to the application. |  |  |  |
| Database         Install the WebBrix database.         Attach to an existing WebBrix database.         The WebBrix database will be installed.         By default, the SQL Server Express database engine will installed locally and the WebBrix database will be installed on it. |                                                                                                    |  |  |  |
| Destination folder to install application to:                                                                                                    |                                                                                                    |  |  |  |
|                                                                                                    | < Back Next > Cancel                                                                                               |  |  |  |

If attaching to an existing database (see figure Existing), select the database server from the list and click the "Test Connection" button to verify.

| WebBrix Setup                                                                                                    |    | _ 🗆 >  |
|----------------------------------------------------------------------------------------------------|----|--------|
| <b>DESTINATION Database Instance</b><br>Select the SQL Server instance for the database attach.                                                                                                    |    |        |
| Select a database server instance:                                                                                                    |    |        |
| <select a="" database="" enter="" or="" server=""></select>                                                                                                    |    |        |
| Your SQL Server instance may not appear in the<br>list if it's not on your network or if the SQL Browser<br>service is not running on that instance or if a<br>firewall is blocking the query. An instance of SQL<br>Server Express installed by setup should look<br>similiar to this:<br>'YourComputerName\AMT' |    |        |
| Use these commands on the command line as an alternative:                                                                                                    |    |        |
|                                                                                                    | OK | Cancel |

# Existing

If installing the database (see figure Install), either click "Next" to install the database locally (on current machine) or click "Advanced" to select another SQL machine.

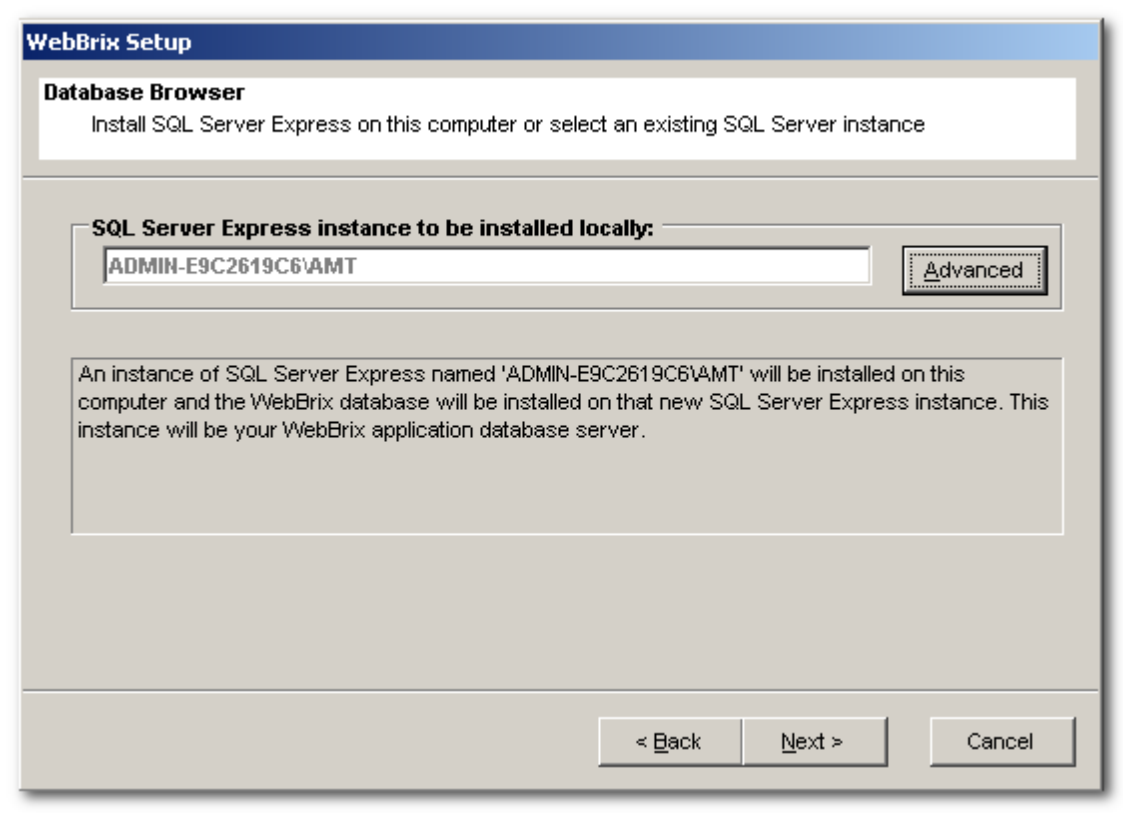

Install

Again, if installing the database, select the location and set the Administrator (sa) password and click "Next"

| atabase Engine                                 |                                      |
|------------------------------------------------|--------------------------------------|
| The following information needs to be provided | to install the database              |
|                                                |                                      |
| Destination folder to install the database en  | gine to:                             |
| C: Program Files Wicrosoft SQL Server          | Browse                               |
|                                                |                                      |
|                                                |                                      |
|                                                |                                      |
|                                                |                                      |
|                                                |                                      |
|                                                |                                      |
| Set database administrator password:           |                                      |
| Set database administrator password: ——        |                                      |
| Set database administrator password:           |                                      |
| Set database administrator password:           |                                      |
| Set database administrator password:           |                                      |
| Set database administrator password:           |                                      |
| Set database administrator password:           | < <u>B</u> ack <u>N</u> ext > Cancel |

Destination

The SecurusWeb install might need to reboot the PC depending on what was installed. This screen prompts for the password for the current use in order to automatically log back into the PC if a reboot is necessary.

| Password for User Account<br>Enter the password for the currently logged on user.                                                                                                    |                       |  |  |  |
|----------------------------------------------------------------------------------------------------|-----------------------|--|--|--|
| Windows Operating System User Account Password<br>The installation wizard may need to reboot the machine one or more times during setup. If you<br>installation wizard to automatically logon and continue the setup process after a reboot, please<br>password for the currently logged on user. | want the<br>enter the |  |  |  |
| Password:       Confirm Password:                                                                                                    |                       |  |  |  |
|                                                                                                    |                       |  |  |  |
|                                                                                                    |                       |  |  |  |
| < <u>B</u> ack <u>N</u> ext >                                                                                                    | Cancel                |  |  |  |

The next screen is the "Configuration Editor". This allows you to specify a user that the needed SecurusWeb services will run under. It's recommended you keep the default "Automatic" setting. Click Next to continue.

| <b>Configure Service Settings</b><br>Select the startup mode for each service. |   |
|--------------------------------------------------------------------------------|---|
| AMTNetworkComm<br>Automatic (Recommended)<br>Manual                            |   |
| DCS<br>Automatic (Recommended)<br>Manual                                       |   |
| Set Default Help                                                               | [ |

Enter the user who's authority the services will run under. This user needs to be an Administrator on the local machine. If your SecurusWeb system is spread across multiple machines, it's recommended this user be a domain user that's part of the Administrators group on all SecurusWeb machines. You'll then use the same user to run the services on all PC's.

| Configure Run As Settings<br>Select user under whose authority DCOM components and services will run. |                                                         |                     |                            |  |  |
|----------------------------------------------------------------------------------------------------|---------------------------------------------------------|---------------------|----------------------------|--|--|
| User Account for I                                                                                    | lun As                                                  |                     |                            |  |  |
| User Account:                                                                                         | INT\rflood                                              | (F                  | Format: 'DOMAIN\Username') |  |  |
| Password:                                                                                             |                                                         |                     |                            |  |  |
| Re-enter Password:                                                                                    |                                                         |                     |                            |  |  |
| NOTE: The account<br>member of the local                                                              | MUST have administrative auth<br>administrators group). | ority on THIS machi | ine (the account must be a |  |  |
|                                                                                                    |                                                         |                     |                            |  |  |
|                                                                                                    |                                                         |                     |                            |  |  |
|                                                                                                    |                                                         |                     |                            |  |  |
|                                                                                                    |                                                         |                     |                            |  |  |
| Н                                                                                                    | elp                                                     | < <u>B</u> ack      | <u>F</u> inish Cancel      |  |  |

The install will complete and will prompt you to reboot the computer. Congratulations, once rebooted, you're no ready to start working with SecurusWeb.

# 1.2.5 Post Install Checklist

After the SecurusWeb installation is completed and the PC has been rebooted, there should be 3 services running. To check this go to *Start>Settings>Control Panel>Administrative Tools>Services*.

| 🍓 Services            |                                         |                        |              |         |              |
|-----------------------|-----------------------------------------|------------------------|--------------|---------|--------------|
| File Action View Help |                                         |                        |              |         |              |
|                       |                                         |                        |              |         |              |
| Services (Local)      | 🖏 Services (Local)                      |                        |              |         |              |
|                       | Select an item to view its description. | Name 🔺                 | Description  | Status  | Startup Type |
|                       |                                         | Rierter 🖏              | Notifies sel |         | Disabled     |
|                       |                                         | AMTLicenseMgr          | Provides lic | Started | Automatic    |
|                       |                                         |                        | Provides T   | Started | Automatic    |
|                       |                                         | AMTSyncService         | Synchroniz   | Started | Automatic    |
|                       |                                         | 🆓 Application Layer G  | Provides s   | Started | Manual       |
|                       |                                         | 🎇 Application Manage   | Provides s   |         | Manual       |
|                       |                                         | 🆓 ASP.NET State Serv   | Provides s   |         | Manual       |
|                       |                                         | 🎇 Automatic Updates    | Enables th   | Started | Automatic    |
|                       |                                         | 🆏 AVG E-mail Scanner   |              | Started | Automatic    |
|                       |                                         | 🆏 AVG7 Alert Manage    |              | Started | Automatic    |
|                       |                                         | 🖏 AVG7 Resident Shiel  |              | Started | Automatic    |
|                       |                                         | 🆓 AVG7 Update Service  |              | Started | Automatic    |
|                       |                                         | 🆏 Background Intellig  | Transfers f  |         | Manual       |
|                       |                                         | 🎇 ClipBook             | Enables Cli  |         | Disabled     |
|                       |                                         | 🎇 COM+ Event System    | Supports S   | Started | Manual       |
|                       |                                         | 🎇 COM+ System Appli    | Manages t    |         | Manual       |
|                       |                                         | 🎇 Computer Browser     | Maintains a  |         | Automatic    |
|                       |                                         | 🏶 Cryptographic Servi  | Provides th  | Started | Automatic    |
|                       |                                         | BCOM Server Proce      | Provides la  | Started | Automatic    |
|                       |                                         | State CS               | Host proce   | Started | Automatic    |
|                       |                                         | DHCP Client            | Manages n    | Started | Automatic    |
|                       |                                         | 🆏 Distributed Link Tra | Maintains li | Started | Automatic    |

Services

The Services window should show the AMTLicenseMgr, AMTNetworkComm and DCS services having the "Started" status (see figure Services). If your PC **isn't** a Hardware Server, the DCS service isn't necessary.

In addition to checking the services, checking the contents of the AMTErrorlog.txt file is recommended. Every time the PC is rebooted (or the AMTNetworkComm service is restarted), SecurusWeb will create a new error log. The default location of this log file is *C*:\*Documents and Settings*\*All Users*\*Application Data*\*SecurusWeb*.

# 1.3 Using SecurusWeb

The SecurusWeb application is made up of two separate sets of screens, or user interfaces.

- <u>Rich Client</u>
- Web Client

The functionality of the SecurusWeb system is similarly divided with the system setup provided via the Rich Client and the day-to-day operations of the SecurusWeb system provided through the Web

20

| SecurusWeb | 21 |
|------------|----|
|------------|----|

Client. This design allows all the complexity of the system set up and database management to be segregated from the screens that are most commonly used. It should be noted that certain functions such as reporting are available from both the Rich and Web client screens.

In addition to the Rich Client and the Web Client, there are numerous <u>Utilities</u> that add functionality to your SecurusWeb system.

# 1.3.1 Rich Client

Start the SecurusWeb rich client by double clicking the desktop icon or browsing to *Start* > *Program Files* > *SecurusWeb*. The default login for SecurusWeb is Admin for the username and nothing for the password.(see figure Login) It's recommended this be changed to something more secure during system configuration.

| Operator Log | n         |
|--------------|-----------|
| User Name    | Admin     |
| Password     |           |
|              |           |
|              |           |
|              | OK Cancel |
|              |           |

Login

If this is the first time logging in or SecurusWeb isn't yet licensed, you will see the Licensing screen. (see figure Licensing) SecurusWeb has a 14 grace period before it's required to be licensed. To learn more about licensing, see the <u>License Editor</u> section of this help. Click OK to continue.

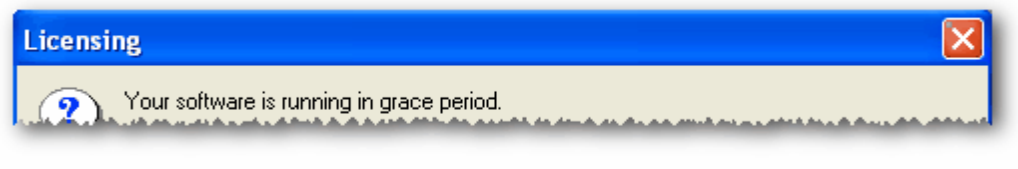

# Licensing

Once logged in, there are three main areas of the Rich Client user interface. These areas are the <u>Menu Bar</u>, <u>Explorer</u> and <u>System Grid</u>. (see figure Rich Client)

| Eile Edit Database View He  | elp                          |                |                        |          |
|-----------------------------|------------------------------|----------------|------------------------|----------|
| S™ 🗂 👥<br>Exit Close Users  | Events Reports Partitions Ex | cplorer System | Menu Bar               |          |
| Current User: Admin Current | Partition: System            |                |                        |          |
| Explore                     |                              |                |                        |          |
| Transactions                | Displaying Live Transactions | C Alarms       | Displaying Live Alarms | Sound=On |
| DateTime                    | Description                  | Location       |                        | Name     |
| <                           | S                            | ystem Grid     |                        | 8        |
| For Help, press F1          |                              |                |                        |          |

**Rich Client** 

It's important to be familiar with the functions of each of these areas:

- Menu Bar To start and close SecurusWeb utilities and navigate the Rich Client UI.
- Explorer To view and command system hardware.
- System Grid To view transactions and alarms.

# 1.3.1.1 Menu Bar

The Menu Bar has two main functions.

- To open/close Rich Client documents or SecurusWeb utilities.
- Navigate the Rich Client user interface.

By default the Menu Bar will show 3 individual ribbons. (see figure Ribbons)

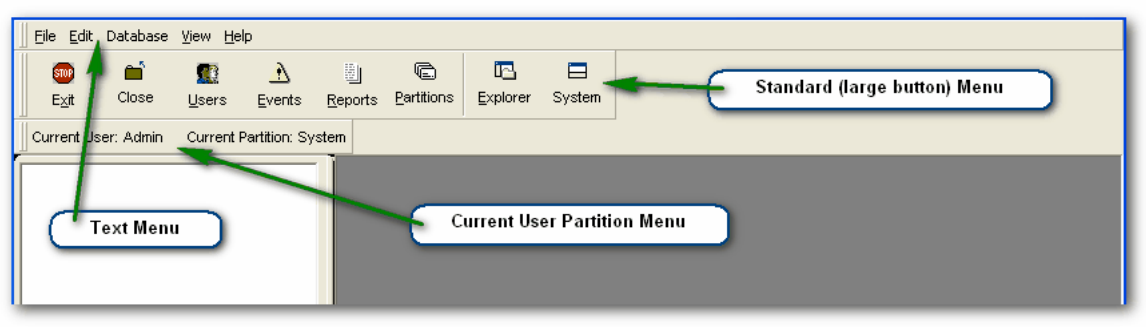

Ribbons

### **Standard Menu**

The Standard Menu is the most used menu. (see figure Standard Menu)

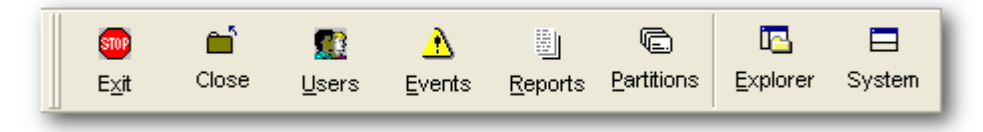

### Standard Menu

Here's a list of the default icons and their function.

- Exit Will exit the SecurusWeb Rich Client application.
- Close Will close the top most Rich Client document.
- Users Will open the Users (Admin Tools) document.
- Events Will open the Events document.
- **Reports** Will open the Report Generator document.
- Partitions Will open the Partitions document.
- **Explorer** Will show/hide the Explorer.
- System Will show/hide the System Grid.

# **Current User Partition Menu**

The Current User Partition Menu will show general information about the logged in user and the current partition. (see figure Partition Menu)

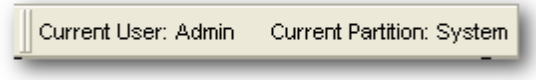

**Partition Menu** 

Current User is the user that's currently logged into SecurusWeb. Current Partition is the partition the Current User is working in. Clicking anywhere on the Current User Partition Menu will open the Change User's Active Partition screen. (see figure Active Partition)

| Change User's    | Active Partition |   |
|------------------|------------------|---|
| Select Partition | System           | • |
|                  | Ok Cancel        |   |

**Active Partition** 

Use this screen to select which partition you'd like to administer.

![](_page_23_Picture_4.jpeg)

### **Text Menu**

The Text Menu is the only menu ribbon that cannot be removed. (see figure Text Menu) That said, this ribbon can still be configured by adding or removing options.

| Eile | <u>E</u> dit | Database | <u>V</u> iew | <u>H</u> elp |
|------|--------------|----------|--------------|--------------|
| -    | -            |          | -            |              |

Text Menu

Here are the default menu items and sub-items:

| File New Open Close Save Save Save As Database Maintenance Data Archiving | <u>Edit</u><br>• Design | <ul> <li><u>Database</u></li> <li>Change active<br/>Partition</li> <li>Users</li> <li>Events</li> <li>Reports</li> <li>Partitions</li> </ul> | <u>View</u><br>• Explorer<br>• System E<br>• Status Ba<br>• Show IDE |
|---------------------------------------------------------------------------|-------------------------|----------------------------------------------------------------------------------------------------|----------------------------------------------------------------------|
| <ul> <li>Data Archiving</li> </ul>                                        |                         |                                                                                                    |                                                                      |

• Exit

# 1.3.1.2 Explorer

The Explorer as three main functions:

- Allows the adding or deleting of system hardware.
- Allows the ability to command system hardware.
- Graphically represents the state of system hardware.

Here's a list of all possible hardware. (see figure Hardware lcons)

# Help

- About
- Bar
- ar

| Hardware<br>Type | Default Icon (normal state) | Descirption                                                                                                    |  |
|------------------|-----------------------------|----------------------------------------------------------------------------------------------------|--|
| Computer         |                             | The Computer object is the parent to all other object in the Explorer. You must first add a computer (Hardware Server) before any additional hardware can be discovered. |  |
| E400             |                             | The E400 or Edge controller is a child of the Computer. The E400 is a 1 Reader/1 Output controller.                                                                      |  |
| V2000            | · 📮 I                       | The V2000 controller is a child of the Computer. The V2000 is a 2 Reader/2 Output controller.                                                                            |  |
| V1000            | - I                         | The V1000 controller is a child of the Computer. This controller has no readers or outputs, but will have downstream devices attached to it (V100, V200 and V300).       |  |
| V100             | · •                         | The V100 is a child of the V1000 and is a 2 Reader/2 Output panel.                                                                                                    |  |
| V200             | · •                         | The V200 is a child of the V1000 and is a 16 input panel.                                                                                                    |  |
| V300             | · •                         | The V300 is a child of the V1000 and is a 12 output.                                                                                                    |  |
| Reader           |                             | The Reader is a child of the V2000, E400 or V100.                                                                                                    |  |
| Output           | ۲                           | The Output is a child of the V2000, E400, V100 and V300                                                                                                    |  |
| Input            | į.                          | The Input is child of the V200 panel.                                                                                                    |  |
| AHG420           | 4                           | The AHG420 lockset is a child of the Computer. The AHG420 lockset doesn't have any children.                                                                             |  |

Hardware Icons

The lcons shown (see Hardware lcons) indicate the default or normal states of the hardware types. To modify the icons for the different hardware types and their states, right click on the object in the Explorer and select Properties and then select the Profiles tab.

This is a Explorer that is populated with a Computer, V2000, V1000 and E400. (see figure Explorer)

![](_page_25_Figure_1.jpeg)

# 1.3.1.2.1 Discovering VertX/Edge Hardware

In order to add hardware to the SecurusWeb system, the hardware server(s) must be added to the Explorer. To do this, right click in the Explorer and select New and then Computer. This will open the Computer Definition window. (see figure Computer Definition)

| Computer Definition |
|---------------------|
| Computer:           |
| FLOOD-VM-XP Select  |
| Remote Name:        |
| \\FLOOD-VM-XP       |
| Name:               |
| FLOOD-VM-XP         |
|                     |
| OK Cancel           |
|                     |

**Computer Definition** 

When the Computer Definition window first opens, the defaults are for the local computer. If the local machine isn't the hardware server, click the Select button to select the hardware server to be added. Click OK to add the selected computer to the Explorer.

![](_page_25_Picture_7.jpeg)

The Name field is the text that will show in the Explorer as the Name of the computer.

Once the hardware server computer has been added to the Explorer, hardware can be discovered or attached to it. To do this, right click the computer and select Discover New VertX Controllers. This will open the Install Hardware window. This window will show all VertX hardware that's available for discovery. (see figure Install Hardware)

| 🔋 Install Hardware to System Partition |    |                        |                            | $\mathbf{X}$     |
|----------------------------------------|----|------------------------|----------------------------|------------------|
| Hardware Found:                        | 1  | Hardware to            | o Install:                 |                  |
| Model Host Name                        |    | Model                  | Host Name                  |                  |
| V2000 Flood V2000                      |    |                        |                            |                  |
| V1000 Flood_V1000<br>F400 Flood F400   |    |                        |                            |                  |
|                                        | >  |                        |                            |                  |
|                                        |    |                        |                            |                  |
|                                        | >> |                        |                            |                  |
|                                        |    |                        |                            |                  |
|                                        |    |                        |                            |                  |
|                                        | << |                        |                            |                  |
|                                        |    |                        |                            |                  |
|                                        |    |                        |                            |                  |
|                                        |    |                        |                            |                  |
| New Herdunge Information               |    | California             |                            |                  |
| Controller Turpe:                      |    | – Settings: –<br>Name: |                            |                  |
| Controller Type.                       |    | INGINE.                | 1                          |                  |
| Name.<br>MAC Address:                  |    | Time Zone:             |                            | -                |
| Current IP Address:                    |    |                        | ticallu adjust for dauligh | t saving changes |
| Last Contact Time:                     |    | HAC ALL.               | and adjacet of any ight    | coaring on angoo |
| Einmuare Version:                      |    | MAC Addre              | :55.<br>Valaten en e       |                  |
|                                        |    | Current IP A           | Address.                   |                  |
| Refresh List                           |    | Install / Re           | place One                  | Install All      |
|                                        |    |                        |                            | Close            |
|                                        |    |                        |                            |                  |

### Install Hardware

This window can be broke down into two sections; Hardware Found and Hardware to Install.

# Hardware Found

This section will lists all VertX controllers that the SecurusWeb system has found. In order for the SecurusWeb software to see the controller(s), the controller must be configure to point to the hardware server and the HerelAm value must be set to something other the zero. Clicking on the controllers in this list will show details below in the New Hardware Information section.

### Hardware to Install

This section list all VertX controllers ready to be installed. To place controllers in this section select them from the Hardware Found section and click the > button. Clicking the >> button will move all controllers from the Hardware Found section to the Hardware to Install section. Once the controller (s) are in the Hardware to Install section, clicking on them individually will allow changes to the controllers Name and Time Zone.

![](_page_26_Picture_9.jpeg)

The Time Zone of a controller cannot be changed after discovery without going directly to the database.

Clicking the Install All button will start the discovery process for all controllers in the Hardware to Install section. Highlighting a specific controller and clicking the Install/Replace One button will

open a list of existing controllers. Use this option to replace a faulty controller without having to modify door groups and access privileges.

# 1.3.1.2.2 Commanding Hardware

Commands can be sent to most hardware objects in the Explorer. To issue commands, right click the hardware object in the Explorer and select the desired command. Here is a list of hardware object types and their available commands.

| Object Type                                     | Commands                                                                                                    |
|-------------------------------------------------|----------------------------------------------------------------------------------------------------|
| Computer                                        | No available commands.                                                                                                    |
| <b>Controllers</b><br>(E400, V1000 or<br>V2000) | <ul> <li>Refresh Cards Only - Issues a Database Changeover which updates all the cards for the selected controller.</li> <li>Refresh Configuration and Reboot - Issues a Database Changeover and resends all controller configuration data.</li> <li>Reboot - Sends a reboot command to the controller</li> <li>Set Time - Sends the current time to the controller based on the hardware server time and the GMT offset value.</li> <li>Query Status - Queries the status of the controller and all attached devices.</li> <li>APB Forgive - Resets ALL APB status's for this controller.</li> <li>Discover Downstream Devices - Queries the controller for missing or newly added hardware.</li> </ul> |
| <b>Panels</b><br>(V100, V200 or<br>V300)        | <ul> <li>Reboot - Sends a reboot command to the controller.</li> <li>Query Status - Queries the status of the controller and all attached devices.</li> </ul>                                                                                                    |
| Readers                                         | <ul> <li>Grant Access - Unlocks the door for the defined "Normal Access Time" value. (default is 6 seconds)</li> <li>Lock - Locks the door indefinitely.</li> <li>Unlock - Unlocks the door indefinitely.</li> </ul>                                                                                                    |
| Outputs                                         | <ul> <li>Activate - Activate the output.</li> <li>Deactivate - Deactivate the output.</li> </ul>                                                                                                    |
| Inputs                                          | No available commands.                                                                                                    |
| AHG420 Lockset                                  | <ul><li>Lock</li><li>Unlock</li></ul>                                                                                                    |

In addition to the object specific commands, every Explorer object has the following commands available.

- **Cut** This will copy the object to memory (clipboard) and remove it from the Explorer. You can then paste it to another location in the Explorer.
- **Copy** This will copy the object to memory (clipboard) and leave it in the Explorer. You can the paste it to another location in the Explorer.
- Paste This will paste a copied or cut object to a specific location in the Explorer.
- Rename This will rename the selected object.
- Delete This will delete the selected object. USE WITH CAUTION
- Properties Will open the selected objects Properties window.

![](_page_28_Picture_1.jpeg)

If a hardware object is deleted by mistake or new hardware was added to a controller, issue a Discover Downstream Devices from the target controller to bring these hardware objects into the Explorer.

# 1.3.1.3 System Grid

The System Grid shows all defined transactions and alarms. To toggle between viewing transactions or alarms, click the appropriate radio button (see figure System Grid). To pause viewing live event/alarm, toggle the "Display Live Transactions" or "Display Live Alarms" buttons. The Sound button (upper right corner) will toggle the playing of a sound when a new alarm is logged.

| Transactions                                                                                                    | risplaying Live Transactions                                                                                                    | Alarms                                                                                                    | Display                                                                                                    | ing Live Alarms | Sound=C   | )n |
|----------------------------------------------------------------------------------------------------|----------------------------------------------------------------------------------------------------|----------------------------------------------------------------------------------------------------|----------------------------------------------------------------------------------------------------|-----------------|-----------|----|
| DateTime                                                                                                    | Description                                                                                                    | L.ca                                                                                                    | tion                                                                                                    | Name            | EncodedID |    |
| 8/7/2009 12:45:50 PH<br>8/7/2009 12:45:50 PM<br>8/7/2009 12:45:51 PM<br>8/7/2009 12:45:52 PM<br>8/7/2009 12:56:32 PM<br>8/7/2009 8:01:03 AM<br>8/10/2009 8:01:06 AM<br>8/10/2009 9:38:18 AM | EEPROMValuesChanged<br>EEPROMValuesChanged<br>EERPOMValuesChanged<br>Communicationt<br>Communicationt<br>Commun | Floor<br>Floor<br>Floor<br>Floor<br>Floor<br>Floor<br>Floor<br>floor<br>f<br>floor<br>floor<br>floor<br>floor<br>floor<br>floor<br>floor<br>floo | L V2000<br>1 V2000<br>1 V2000<br>1 V2000<br>1 V2000 Output 2<br>1 V2000 Output 2<br>L V2000 Output 2<br>E V2010 Output 2<br>E V2015<br>E V2015<br>E V20<br>E V2015<br>E V2015<br>E V2015<br>E V2015<br>E V20<br>E V2015<br>E V2015 |                 |           |    |
| 8/10/2009 9:38:20 AM                                                                                                    | CommunicationConnected                                                                                                    | Floor                                                                                                    | I_V2000                                                                                                    |                 |           |    |
| 8/10/2009 10:30:01 AM                                                                                                    | TimeSet                                                                                                    | Floor                                                                                                    | J_V2000                                                                                                    |                 |           |    |
| 8/10/2009 10:30:01 AM                                                                                                    | TimeSet                                                                                                    | Floor                                                                                                    | J_V1000                                                                                                    |                 |           |    |
| 8/10/2009 10:30:01 AM                                                                                                    | TimeSet                                                                                                    | Floor                                                                                                    | 1_E400                                                                                                    |                 |           | Ţ. |
| •                                                                                                    | 1                                                                                                    |                                                                                                    |                                                                                                    |                 | •         | Ċ  |
| For Help, press F1                                                                                                    |                                                                                                    |                                                                                                    |                                                                                                    |                 | NUM       |    |

System Grid

When viewing transactions or alarms, right click any column header to view the sorting options for that column (see figure Sorting Options).

| Transactions          | Displaying Live Tra | ansactions |
|-----------------------|---------------------|------------|
| DateTime              | Description         |            |
| 8/10/2009 8:01:06 AM  | Sort Ascending      | onnected   |
| 8/10/2009 9:38:00 AM  | 🛃 Sort Descending   | onnected   |
| 8/10/2009 9:38:18 AM  | Autosize Columns    | onnected   |
| 8/10/2009 9:38:20 AM  | Communication       | connected  |
| 8/10/2009 10:30:01 AM | TimeSet             |            |
| 8/10/2009 10:30:01 AM | TimeSet             |            |

**Sorting Options** 

Both transactions and alarms have 4 filtering options that can be viewed by right clicking a cell in the grid (see figure Filtering Options).

| <ul> <li>Sort Ascending by Description</li> <li>Sort Descending by Description</li> </ul> |
|-------------------------------------------------------------------------------------------|
| ▼ View only records for which Description = CommunicationConnected<br>▼ View All          |

**Filtering Options** 

When right clicking Alarms these addition options are available:

- Acknowledge & Remove: Will indicate the alarm has been acknowledged and will remove it from the grid.
- Acknowledge Only: Will indicate the alarm has been acknowledged and leave it in the grid.
- Unacknowledge: Will change an acknowledged alarm to unacknowledged.
- Add Comment: Will open of the User Comments window, allowing the user to add a comment to the selected alarm.
- View Comment History: Will show the comment history for the selected alarm.

![](_page_29_Picture_7.jpeg)

Acknowledged alarms will appear in GREEN and Unacknowledged alarms will appear in RED.

# 1.3.1.4 Users

The Users document (also referred to as Admin Tools) is used to add, modify, delete or set permissions for SecurusWeb users and roles. The main SecurusWeb security settings are also configured using this document.

The Users document can be broke down into four separate areas:

- <u>Security</u>
- <u>Users</u>
- Roles
- <u>Settings</u>

![](_page_29_Picture_16.jpeg)

When reviewing this section, the term "user" is referring to a user of the SecurusWeb application, NOT a card holder.

# 1.3.1.4.1 Security

The Security tab of the Users document (Admin Tools) is used to set the security permissions for users and roles. Selecting either Users or Roles from the drop down list (see figure Dropdown List) will populate the list below with all the available users or roles.

![](_page_29_Picture_20.jpeg)

Dropdown List

WebBrix installs with only one user, Admin. This default user belongs to the Administrators role. WebBrix also installs with five roles. These roles are Administrator, Data Entry, Guard, Headquarters Administrator and View Only. The only required role is Administrator. The other

default roles are placeholders for what a WebBrix system might have.

![](_page_30_Picture_2.jpeg)

Security cannot be modified for the Administrator role or any users that belong to the Administrator role. There must be at least one user that's a member of the Administrator role at all times.

Selecting either User or Roles (see figure Dropdown List) and selecting a User that isn't part of the Administrator role or a role other than Administrator will expose the Security Setting for that entity. (see figure Security Settings)

|                       | bjects                     | ^ | Туре     | Name           | 1 |
|-----------------------|----------------------------|---|----------|----------------|---|
|                       | Flood_V2000                |   | View     | UID            |   |
|                       | Flood_V2000 Reader 1       |   | Execute  | Add            |   |
| <b>D</b>              | Flood_V2000 Reader 2       |   | Execute  | Update         |   |
|                       | Flood_V2000 Output 2       |   | Execute  | Delete         |   |
|                       | Flood_V2000 Output 4       |   | View     | Description    |   |
|                       |                            |   | Change   | Description    |   |
|                       |                            |   | View     | Communication  |   |
|                       |                            |   | Change   | Communication  |   |
|                       | Flood E400 Beader 1        |   | View     | TamperState    |   |
|                       | Flood E400 Output 2        |   | Change   | TamperState    |   |
|                       | ort Generator              | _ | View     | FaultState     |   |
|                       | Advanced Options           |   | Change   | FaultState     |   |
|                       | Define new reports         |   | View     | LastEventDate  |   |
|                       | Save Reports               | ~ | Change   | LastEventDate  |   |
|                       | >                          |   | View     | LastResponseT  | • |
| Record interactions ( | ith 'Flood_V2000 Output 2' |   | View<br> | LastHesponse I |   |

### **Security Settings**

The Security Setting section will show all the securable entities and the current security setting based on the selected user or role. Highlighting an entity in the tree view (left side) will populate the property list (right side) with all securable properties for that entity. The icons by each entity and property indicate what permissions the selected user or role has for that object. A icon outside of the box indicates the security for this object has been inherited. A icon inside the box indicates the security default, roles and finally users. In other words, all roles inherit the security default and all users inherit their security from there role. If a user hasn't been assigned a role they inherit the security default.

![](_page_30_Picture_8.jpeg)

The WebBrix security default can be found in the settings tab of the User (Admin Tools) document.

Unchecking the "Advanced" checkbox will hide the selected entities properties. This is often times desired when security is only needed at high level.

Here's a list of possible icons:

- Green Key Admin
- Red X Denied
- Green Check Granted

# 1.3.1.4.2 Users

The Users tab of the Users document (Admin Tools) is used to add, modify or delete users. The Users tab has three core sections. (see figure Users Tab).

| 2 Users Listed      | Login Name rflood     |                       | Account Locked Out |
|---------------------|-----------------------|-----------------------|--------------------|
| Admin               | Last Login            |                       | Disable Account    |
| flood               | Details               | Roles                 | Projects           |
|                     | First Name            | Rick                  |                    |
|                     | Middle                |                       |                    |
|                     | Last                  | Flood                 |                    |
|                     | Description           | Sys. Admin            |                    |
|                     | Activation Date       | 8 /13/2009            | •                  |
|                     | Expiration Date       | 8 /13/2009            | •                  |
|                     | Password              | ******                |                    |
|                     | Confirm               |                       |                    |
|                     | Last Modified         | 8/13/2009 8:36:28 AM  |                    |
|                     | Modified By           | Admin                 |                    |
|                     | User Must Change pa   | assword at next login |                    |
|                     | Password Never Expi   | res                   |                    |
|                     | I Never Lockou( Accor | an it                 |                    |
| Add User            |                       |                       |                    |
| <u>D</u> elete User |                       |                       | Save Close         |

Users Tab

# **Details Tab**

The Details tab contains basic user information.

# **Roles Tab**

The Roles tab contains two lists of roles, Available Roles (right side) and Assigned Roles (left side). To assign a role to the selected user, highlight the role in the All Available Roles list and move it to the Assigned Roles list.

# **Projects Tab**

The Projects tab contains three drop down lists that assign certain project to the selected user.

# 1.3.1.4.3 Roles

The Roles tab of the Users document (Admin Tools) is used to assign users to roles. Users can be assigned multiple roles. Use the Add and Remove buttons to assign users to the selected role. (see figure Roles Tab)

| 5 Roles Listed<br>Administrator                                | Role Name<br>Description | Administrator<br>System Administrators |                                                                      |                           |
|----------------------------------------------------------------|--------------------------|----------------------------------------|----------------------------------------------------------------------|---------------------------|
| Data Entry<br>Guard<br>Headquarters Administrator<br>View Only | Admin                    | Users in Role                          | < Add user<br>Remove user><br><< Add all users<br>Remove all users>> | Available Users<br>rflood |
| <u>A</u> dd Role                                               |                          |                                        |                                                                      |                           |
| <u>D</u> elete Role                                            |                          |                                        |                                                                      | Save Close                |

Roles Tab

Use the Add Role and Delete Role buttons to add or delete roles from the SecurusWeb system.

![](_page_32_Picture_6.jpeg)

When assigned a user to multiple roles, the most secure setting will apply. In other words, if John was assigned the Data Entry role and the Guard role and the Data Entry role denied the view of all hardware and the Guard role granted viewing of all hardware, John would not be able to view hardware because that's the most secure option.

# 1.3.1.4.4 Settings

The Setting tab of the Users document (Admin Tools) is used to set overall SecurusWeb security and policies.

# **Password Age**

The Password Age setting can either be set to never expire or expire after X amount of days. (see figure Password Age)

| Password Age<br>Password Length<br>Account Lockout Policies<br>Security Default<br>Auditing | Passwords never expire     Expire passwords after     days |
|---------------------------------------------------------------------------------------------|------------------------------------------------------------|
|---------------------------------------------------------------------------------------------|------------------------------------------------------------|

Password Age

# **Password Length**

The Password Length setting can allow blank passwords or require a password be X characters in

length. (see figure Password Length)

| Password Age<br>Password Length<br>Account Lockout Policies<br>Security Default<br>Auditing | Allow blank Passwords     At least     C At least |
|---------------------------------------------------------------------------------------------|---------------------------------------------------|
|---------------------------------------------------------------------------------------------|---------------------------------------------------|

Password Length

# **Account Lockout Policies**

The Account Lockout Policies setting can be set to never lockout accounts or lockout accounts based on the defined policy. (see figure Account Lockout)

![](_page_33_Picture_6.jpeg)

Account Lockout

### Security Defaults

The Security Defaults setting will configure the overall SecurusWeb security default. (see figure Security Defaults)

| Password Age<br>Password Length<br>Account Lockout Policies<br>Security Default<br>Auditing | C Denied<br>C Granted<br>C Admin |                          |
|---------------------------------------------------------------------------------------------|----------------------------------|--------------------------|
|                                                                                             | Conditional                      | Select <u>C</u> ondition |
|                                                                                             | Administrator                    |                          |
|                                                                                             |                                  |                          |

Security Defaults

![](_page_33_Picture_12.jpeg)

If there are users or roles that inherit from the security default, changing this setting will effect those entities.

# Auditing

The Auditing setting can enable or disable System Auditing. Auditing is enabled by default.

# 1.3.1.5 Events

The Events document is used to create, modify or delete either events (transactions) or alarms. This document contains four lists. (see figure Event Configuration)

| Objects:                                                                                                    | Events:                                                                                                    | Available Actions:                       | Configured Actions:                                          |
|----------------------------------------------------------------------------------------------------|----------------------------------------------------------------------------------------------------|------------------------------------------|--------------------------------------------------------------|
| → Aff @bjects           - Flood_V2000           - Flood_V2000 Reader 1           - Flood_V2000 Reader 2           - Flood_V2000 Output 2           - Flood_V2000 Output 4           - Flood_V1000           - V100 (0) Flood_V1000 Reader 1           - V100 (0) Flood_V1000 Reader 2           - V100 (0) Flood_V1000 Reader 2           - V100 (0) Flood_V1000 Output 4           - Flood_E400           - Flood_E400 Reader 1           - Flood_E400 Output 2 | Communication Discorr<br>Communication Connec<br>Start Task<br>Reload Task<br>Card Updated<br>Database Changeover<br>EEPROMValues Chang<br>Bronze EEPROMDownI<br>Tamper<br>Clear Tamper<br>ACFailed<br>Clear ACFailed<br>Dery ACFailed<br>Clear Battry Failed<br>Clear Battry Failed<br>Clear Battry Failed<br>Configuration File Chang<br>Deny Access Unknown<br>Card Update Failed<br>Card Deleted<br>Card Deleted | Track as an Alarm<br>Record to event log | Always record to history          Add >>         <<< Bernove |
| A                                                                                                    | This event occurs when communication                                                                                                    |                                          |                                                              |
|                                                                                                    |                                                                                                    | ,                                        | Close                                                        |

**Event Configuration** 

# Objects

The Objects list contains all the objects in the Explorer that can produce events.

# Events

The Events list contains all the events for the selected object in the Object list.

# **Available Actions**

The Available Actions list contains all actions that can be applied to an event. The two actions that come with SecurusWeb are "Track as an Alarm" and "Record to event Log". To assign an action to the selected event, highlight the desired action and click the Add button.

![](_page_34_Picture_11.jpeg)

By default, all events for all objects are set to use the "Record to event log" action. In other words, all events will be recorded to history.

# **Configured Actions**

The Configured Actions list contains all the configured actions for the selected object and event. It is possible to have multiple configured actions, but not of the same type. To configure a configured action, select the desired configured action and click the Configure button. To remove an action, highlight the action and click the Remove button.

# 1.3.1.5.1 Configuring an Event

When configuring an event, there are 3 options. (see figure Event Logging)

| When should the Communication Disconnected event be logged for Flood_E400 Output 2? |  |  |  |
|-------------------------------------------------------------------------------------|--|--|--|
| Always                                                                              |  |  |  |
| C Never (disable)                                                                   |  |  |  |
| Only when the following condition is TRUE:                                          |  |  |  |
| Select Condition                                                                    |  |  |  |
| · · · · · · · · · · · · · · · · · · ·                                               |  |  |  |

Event Logging

- Always (default): Will always track this event to history.
- Never (disable): Will never track this event to history.
- Only when the following condition is TRUE: Not implemented in this version of SecurusWeb

# 1.3.1.5.2 Configuring an Alarm

When configuring alarms, there are three main areas. (see figure Configuring an Alarm) These areas are Alarm Info, Routing and Actions.

| Alarm Info Routing Actions                                                                                                    |  |  |  |  |
|----------------------------------------------------------------------------------------------------|--|--|--|--|
| When                                                                                                    |  |  |  |  |
| Communication Disconnected' is always an Alarm                                                                                                    |  |  |  |  |
| C 'Communication Disconnected' is never an Alarm (disables)                                                                                                    |  |  |  |  |
| C 'Communication Disconnected' is an Alarm when this condition is TRUE:                                                                                                    |  |  |  |  |
| Select                                                                                                    |  |  |  |  |
|                                                                                                    |  |  |  |  |
| Settings                                                                                                    |  |  |  |  |
| User Comments                                                                                                    |  |  |  |  |
| Request comments                                                                                                    |  |  |  |  |
|                                                                                                    |  |  |  |  |
| Priority Multiple Occurrences                                                                                                    |  |  |  |  |
| Organization of a court of a court of a |  |  |  |  |
|                                                                                                    |  |  |  |  |
|                                                                                                    |  |  |  |  |
| Save Close                                                                                                    |  |  |  |  |
|                                                                                                    |  |  |  |  |

![](_page_35_Figure_11.jpeg)

# Alarm Info

- When Specifies when the event should be an alarm. The choices are always, never or when a condition is true. Remember, conditions aren't used in this version of SecurusWeb so the only 2 valid choices here are always or never.
- **Settings** Specifies if a user comment is requested, required or both. This will occur when the user acknowledges the alarm.
- Priority Specifies the priority of the alarm. The range is from 1 to 99.
• **Multiple Occurrences** - Specifies if the alarm will update the existing alarm by incrementing the count field or log a completely separate alarm.

Routing (see figure Alarm Routing)

This tab configures which user, roles or PC's the alarm will be routed to.

| Route to all Users in Role:                |                                      |                         | •                   |
|--------------------------------------------|--------------------------------------|-------------------------|---------------------|
| C Route as follows:<br>Route destinations: | - Man-                               |                         |                     |
|                                            | Always     Never (disable)     After | if not ackn<br>is TRUE: | swledged.<br>Select |
| Add Delete                                 |                                      |                         |                     |

Alarm Routing

There are three routing options.

- Route to all Users on all Computers Will route the alarm to all users on every SecurusWeb computer.
- Route to all Users in a Role Will route the alarm to all users in the selected role.
- **Route as follows** Enables the Route Destination and When sections. (see figure Routing Destination)

| Alarm Info Routing Actions                                                                                                    |                                                                                     |                                  | 1         |
|----------------------------------------------------------------------------------------------------|-------------------------------------------------------------------------------------|----------------------------------|-----------|
| <ul> <li>Route to all Users on all Con</li> <li>Route to all Users in Role:</li> <li>Route as follows:</li> <li>Route destinations:</li> <li>Admin (User)</li> <li>FLOOD-VM-XP (Computer</li> <li>Add Delete</li> </ul> | mputers<br>When<br>Always<br>Kever (disable)<br>After 5 K Mi<br>When this condition | nutes 💌 if not ackno<br>is TRUE: | viledged. |
|                                                                                                    |                                                                                     | <u>S</u> ave                     | Close     |

**Routing Destination** 

The Route Destination list can contain any combination of Users and/or Computers. To add or delete users or computers to this list use the Add or Delete buttons.

The "When" section specifies when the alarm will be routed. Each entry in the Route Destination list has it's own "When" settings. The available settings are always, never or after X minutes/hours/ days if not acknowledged. The option "When this condition is TRUE" isn't enabled in this version of SecurusWeb.

In this example (see figure Routing Destination), the alarm will be routed to the Admin user if the alarm isn't acknowledged within 5 minutes.

#### Actions (see figure Alarm Actions)

The Action tab allows will allow the assignment of actions to an alarm.

| wailable Actions:<br>Show user instructions<br>Send an email | Configured Actions: |   |
|--------------------------------------------------------------|---------------------|---|
|                                                              | Add >>              |   |
| The "Show user instructions" action v                        | Configure           | ~ |
|                                                              |                     |   |

**Alarm Action** 

The two available actions are:

- Show User Instructions Will show text instructions when an alarm occurs.
- Send an Email Will send an email when an alarm occurs.

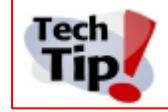

Using the "Send an Email" action requires the setup of an SMTP server. Use the Email Action Configuration utility to set this up prior to adding an email action to an alarm.

### 1.3.1.6 Reports

40

The Reports document is used to create, modify or delete reports. This document will list all the default reports and separate the selected report properties into five, tabbed categories. (see figure Reports)

| Reports<br>Alarm History - Detail                                                                                                    | Set Up                                                 | Criteria                                              | Sort /                                            | / Group                    | Columns | Layout        |
|----------------------------------------------------------------------------------------------------|--------------------------------------------------------|-------------------------------------------------------|---------------------------------------------------|----------------------------|---------|---------------|
| Alam History - Summary<br>Cards Listed by Cardholder Name<br>Cards Listed by Encoded ID<br>Diagnostic - VertX BronzeProgramC<br>Diagnostic - VertX DirtyEntities<br>Diagnostic - VertX Orphans<br>Diagnostic - VertX WhoWhereWhe<br>Events History Report<br>Events In the Past 24 Hours<br>Events In the Past 24 Hours<br>Events, User Login/Audit History<br>Master Alam History - Summary<br>Master Alam History - Summary<br>Master Cards Listed by Cardholder<br>Master Events Histed by Cardholder<br>Master Events Histery Report<br>Master Events History Report<br>Master Events History Report<br>Master System Configuration, Acce<br>Master System Configuration, Hold<br>Master System Configuration, Hold<br>Master System Configuration, Hold<br>Master System Configuration, Hold<br>Master System Configuration, Hold<br>Master System Configuration, Hold<br>Master System Configuration, Hold<br>Master System Configuration, Hold<br>Master System Configuration, Acces<br>Master Users Lit, Listed by Name<br>Master Users Lit, Listed by Name<br>Master Users Lit, Listed by Name | Report Title:<br>Description:<br>Type:<br>Print the fo | Alarm History - E<br>Alarm Event Act<br>Alarm History | Detail<br>tivity with User (<br>n on the report P | Comments<br>neader (Option | al)     | View SQL      |
| <u>N</u> ew <u>D</u> elete                                                                                                    | << <u>P</u> revious                                    | N <u>e</u> xt>>                                       | Pre <u>v</u> iew                                  | Export                     | Save    | <u>C</u> lose |

Reports

Use the New and Delete buttons to add or remove reports from the SecurusWeb system. Use the Preview button to preview the selected report in PDF format. Use the Export button to save the selected report to a specific format. The available formats are PDF, RFT, TXT, XLS and HTML.

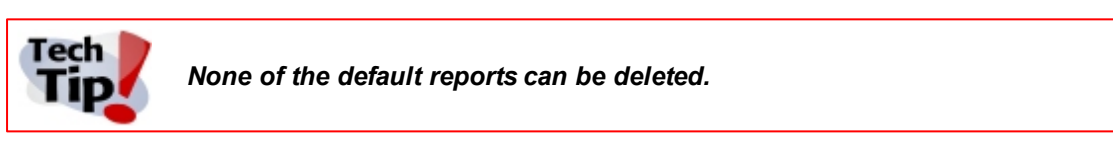

#### Creating a new report

Clicking the New button will open the Select Report Type window. (see figure New Report)

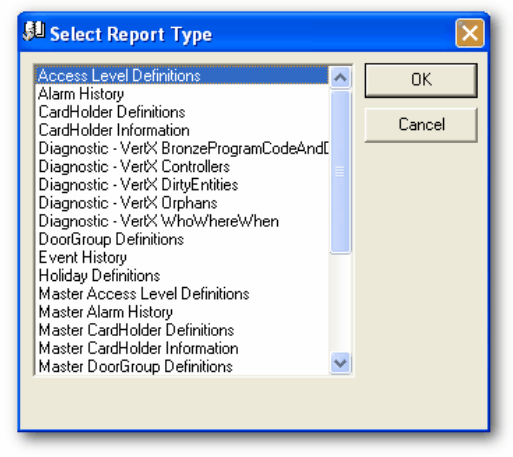

New Report

Select the report type the new report will be based on and click the OK button. Use the tabs to configure the properties of the newly created report and click the Save button when done.

## 1.3.1.6.1 Setup Tab

The Setup tab allows configuration of the reports title and description. The type property is a read only value that represents the report type this report was derived from. (see figure Setup Tab)

| Set Up                                                | Criteria                                                                                                   | Sort / Group                                                 | Columns | Layout   |
|-------------------------------------------------------|----------------------------------------------------------------------------------------------------|--------------------------------------------------------------|---------|----------|
| Set Up Report Title: Description: Type: Print the fol | Criteria<br>Alarm History - Detail<br>Alarm Event Activity of<br>Alarm History<br>Iowing information on th | Sort / Group<br>with User Comments<br>he report header (Opti | Columns | Layout   |
|                                                       |                                                                                                    |                                                              |         | View SQL |
|                                                       |                                                                                                    |                                                              |         |          |

#### Setup Tab

If the "Print the following information on the report header" checkbox is checked, the text in the below text box will be placed in the header of the report.

To view the SQL statement used to generate the selected report, click the View SQL button.

## 1.3.1.6.2 Criteria Tab

42

The Criteria tab is used to filter the selected report. Reports can be filtered by dates and/or objects. (see figure Criteria Tab)

| Set Up C                                                                                                    | riteria | Sort / Group                                                                                                    | Columns      | Layout  |
|----------------------------------------------------------------------------------------------------|---------|----------------------------------------------------------------------------------------------------|--------------|---------|
| Date Range For Repo<br>C All Dates<br>C Select Date Rang<br>C Previous Period<br>HardwareDescription<br>Flood_E400<br>Flood_E400 Reader<br>Flood_V2000 Outpu<br>Flood_V2000 Outpu<br>Flood_V2000 Reader<br>Flood_V2000 Reader<br>Flood_V2000 Reader | It Evr. | ent<br>BronzeProgramDown<br>CardUpdated<br>ClearACFailed<br>ClearBatteryFailure<br>ClearDoorHeldOpen<br>ClearDoorHeldOpen<br>ClearTamper<br>CommunicationComme<br>CommunicationDisco<br>CommunicationDisco | Name<br>Name | ×       |
| Check All                                                                                                    |         | Check All                                                                                                    | Cł           | eck All |
| Check None                                                                                                    |         | Check None                                                                                                    | Che          | ck None |

Criteria Tab

The available date options are as follows:

- All Dates This will NOT apply any date filtering to the selected report.
- Select Date Range This will apply a configurable start and end date to the report.
- **Previous Period** This will apply a predefined date range to the selected report. The available periods are previous hour, day, week, month, quarter or year.

Reports can also be filtered on up to three of any of the visible columns. Visible columns are configured using the Columns tab of this screen. When filtering on specific report data, select the data to be reported on. Anything that isn't checked will NOT show in the report. If nothing is checked for a specific column, the report will include all the data for that criteria.

# 1.3.1.6.3 Sort/Group Tab

The Sort/Group tab is used to sort and/or group the selected report. You can group and/or sort on up to three of any of the visible columns in the selected report. (see figure Sort/Group)

| Set Up                                                 | Criteria                                          | Sort / Group                                                           | Columns                                              | Layout                                                   |
|--------------------------------------------------------|---------------------------------------------------|------------------------------------------------------------------------|------------------------------------------------------|----------------------------------------------------------|
| Group By:                                              |                                                   |                                                                        |                                                      |                                                          |
| EncodedID                                              | ▼ <n< p=""></n<>                                  | one>                                                                   | KNone>                                               | -                                                        |
| Ascending     Descending     Lines     Indent     Bold | Order C<br>g Order C<br>Totals<br>Large<br>Italic | Ascending Order Descending Order Lines Totals Indent Large Bold Italic | C Ascendir<br>C Descend<br>Lines<br>I Indent<br>Bold | ng Order<br>Img Order<br>I Totals<br>I Large<br>I Italic |
| Sort Report By:                                        |                                                   |                                                                        |                                                      |                                                          |
| DateTime                                               | ▼ <n< p=""></n<>                                  | one>                                                                   | Kone>                                                | -                                                        |
| <ul> <li>Ascending (</li> <li>Descending</li> </ul>    | Order C<br>Order C                                | Ascending Order<br>Descending Order                                    | C Ascendin<br>C Descend                              | g Order<br>ing Order                                     |
|                                                        |                                                   |                                                                        |                                                      |                                                          |
|                                                        |                                                   |                                                                        |                                                      |                                                          |

Sort/Group

## 1.3.1.6.4 Columns Tab

The Columns tab is used to set which of the available columns are visible in the selected report. (see figure Columns Tab)

|                                                | Loiumns                                                          | Layout    |
|------------------------------------------------|------------------------------------------------------------------|-----------|
| Available Columns PartitionID Add >> << Bemove | Columns<br>DateTime<br>HardwareDes<br>Event<br>Name<br>EncodedID | on Report |

Columns Tab

To add or remove report columns, use the Add>> and <<Remove buttons.

## 1.3.1.6.5 Layout Tab

44

The Layout tab is used to configure the layout and appearance of the selected report. (see figure Layout Tab)

| Set Up                                                                 | Criteria  | Sort / Group                                                                             | Columns       | Layout  |
|------------------------------------------------------------------------|-----------|------------------------------------------------------------------------------------------|---------------|---------|
| Select Field<br>DateTime<br>HardwareDesc<br>Event<br>Name<br>EncodedID | ription   | ort Layout<br>Print selection criteria<br>Print lines after each<br>.eave space after ea | iow<br>ch row |         |
|                                                                        | Orie<br>C | ntation<br>Portrait<br>Landscape                                                         |               |         |
|                                                                        | Down Colu | ort Details<br>1                                                                         | (Measured in  | Inches) |

Layout Tab

The Select Field box will list all of the columns in the report and the order they will appear. To change the order, use the Up or Down buttons.

The Report Layout and Orientation sections contain general configuration options. The Report Details section defines what line and width the selected field will be placed on in the report.

## 1.3.1.7 Partitions

The Partition document is used to create, edit or delete partitions (see figure Partitions Document). Partitions are ultimately a set off rules that define visibility. In other words, partitions define which users can see what information. This is accomplished by following a two step process; first sharing, then consuming.

| Partitions:<br>System<br>two<br>three | Name & Description               | Items available to other Partitions | Items shared from other Partitions |
|---------------------------------------|----------------------------------|-------------------------------------|------------------------------------|
| four                                  | Partition Name: System           |                                     |                                    |
|                                       | Partition Description: System Pa | rtition                             |                                    |
|                                       |                                  |                                     |                                    |
|                                       |                                  |                                     |                                    |
|                                       |                                  |                                     |                                    |
|                                       |                                  |                                     |                                    |
| New Delete                            | <u>E</u> dit Administrators      | S.                                  | ave Cancel                         |

**Partitions Document** 

The Partitions box will contain all the partitions that are available to the logged in user.

To add or delete a partition, use the New and Delete buttons located underneath the partitions box. When creating a new partition, the Partition Name field is required. When saving a new partition, the Partition Administrator screen will appear (see figure Partition Administrator). An administrator is needed for every partition in the SecurusWeb system.

| 🕵 Creating an Administrat                                            | or for the new partition                                                                               |
|----------------------------------------------------------------------|----------------------------------------------------------------------------------------------------|
| A new partition needs at least<br>Please fill in the fields below fo | one user. This user is needed to add other users and to modify partition settings.<br>r this new user. |
| Partition Administrator                                              |                                                                                                    |
| Login Name                                                           |                                                                                                    |
| First Name                                                           |                                                                                                    |
| Middle Initial                                                       |                                                                                                    |
| Last Name                                                            |                                                                                                    |
| Description                                                          |                                                                                                    |
| Password                                                             |                                                                                                    |
| Confirm                                                              |                                                                                                    |
| User must change p                                                   | bassword at next login                                                                                 |
|                                                                      | OK Cancel                                                                                              |

Partition Administrator

The only required field for a new partition administrator is the Login Name. To require the partition administrator to change their password the next time they log in, check the box at the bottom of the screen (see figure Partition Administrator).

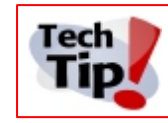

The login name must be unique system wide. In other words, no two partitions can have a username that is the same.

Clicking on the Edit Administrators button will open the Partition Administrators window. This window will show all Administrator users that are not owned by the System partition and which partitions that user has Administrative access to. To add or remove partitions the selected user can administer, use the Make Admin and Remove Admin buttons (see figure Administrator Configuration).

| arson        | Partitions Administered by User rflood |                             |
|--------------|----------------------------------------|-----------------------------|
| arson<br>ood | Partitions User does not Administer    | Partitions User Administers |
|              | four<br>three<br>S< Rem                | Admin>≥<br>ove Admin        |

Admnistrator Configuration

Again, partitioning can be broke down into two processes.

- **Sharing** The owning partition of an object must share or expose that object before any other partition can consume it.
- Consume A partition must consume a shared object before it can become functional within that

46

partition.

#### Sharing

To share an object from the owning partition (the partition that object was created in), use the "Items available to the other Partitions" tab (see figure Partition Sharing).

| Name & Description                                                                                                    | Items available to other Partitions | Items shared from other Partitions |
|----------------------------------------------------------------------------------------------------|-------------------------------------|------------------------------------|
| Manage items: Tree Items                                                                                                    | •                                   |                                    |
| Search text:                                                                                                    | 9                                   |                                    |
| Private Items:<br>Back Door<br>Computer Room<br>Flood_V1000 - Front Door Demo<br>Front Door<br>V100 (0) Flood_V1000 - Front Door Der<br>V100 (0) Flood_V1000 - Front Door Der<br>V100 (0) Flood_V1000 - Front Door Der<br>VertX_Controller<br>VertX_Controller<br>VertX_Controller | Mo Outp                             | tems:<br>9                         |
|                                                                                                    |                                     |                                    |

Partition Sharing

Select the object type from the Manage Items dropdown list. If the object type contains a large number of objects, use the Search Text field to find a specific object by name.

To share an object, highlight the object in the Private Items list and click the Allow Sharing button to move it to the Shareable Items list. To make a shared object private, highlight the object in Shareable Items list and click the Make Private button to move it to the Private Items list.

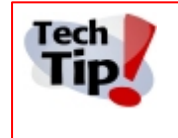

Tree Item objects are dependent on their parent. In other words, sharing an Edge controller without sharing the Computer it's attached to will not allow Edge controller to be seen in the consuming partition. You must share and consume the Parent object to view a Child Tree Item object.

#### Consuming

To consume an shared object, use the "Items Shared from other Partitions" tab (see figure Partition Consuming).

#### SecurusWeb

| Name & Description                           | Items available to ot | her Partitions Items shared from other Partitions |
|----------------------------------------------|-----------------------|---------------------------------------------------|
| Manage items: Tree Items                     | •                     | Share items from:                                 |
| Search text:                                 | 9                     | All Partitions                                    |
| Sharable items:                              |                       | Shared items:                                     |
| ASIS2009<br>Computer Room<br>VerX_Controller |                       |                                                   |
|                                              | Share >>              |                                                   |
|                                              | << Don't sha          | are                                               |
|                                              |                       |                                                   |
|                                              |                       |                                                   |
|                                              |                       |                                                   |
|                                              |                       |                                                   |

Partition Consuming

Select the object type from the Manage Items dropdown list. If the object type contains a large number of objects, use the Search Text field to find a specific object by name. To only see shared objects from a specific partition, use the Share Items From dropdown to chose a specific partition.

To consume an object, highlight the object in the Shareable Items list and click the Share button to move it to the Shared Items list. To remove a consumed object, highlight the object in the Shared Items list and click the Don't Share button to move it to the Shareable Items list.

Click the Save button to save any changes to the partition.

## 1.3.2 Web Client

To open the Web Client double click the desktop icon or navigate to *Start > Program Files > SecurusWeb*. The default username is Admin and the password is nothing (blank). It's recommended this be changed to something more secure during system configuration.

The web client menu bar can be divided into 6 main sections or tabs (See Figure 1).

| Monitor/Command | Access Control | Video | People | Reporting | Utilities |
|-----------------|----------------|-------|--------|-----------|-----------|
|                 |                |       |        |           |           |

Figure 1

Each of these tabs contains sub topics. Here is a list of all the tabs:

#### 48

| cess Control | Hom | <u>م</u>                                                                |             |  |                                                                                                    |  |
|--------------|-----|-------------------------------------------------------------------------|-------------|--|----------------------------------------------------------------------------------------------------|--|
| ople         |     | Welcome Admin                                                           |             |  |                                                                                                    |  |
| ition        |     |                                                                         |             |  | Resources                                                                                                    |  |
|              |     | Number of Cardholders:<br>Number of Cards:<br>Number of Door Groups:    | 1<br>1<br>1 |  | Quick Start Guide           VertX Product Overview           VertX Installation Drawing           V1000 Installation Guide           V2000 Installation Guide |  |
|              |     | Number of Access Levels:<br>Number of Schedules:<br>Number of Holidays: | 2<br>3<br>0 |  | V100 Installation Guide         V200 Installation Guide         V300 Installation Guide         V300 Installation Guide         LogeReader & EdgePlus         |  |
|              |     | Number of Holiday Groups:<br>Number of Readers:                         | 0<br>2      |  |                                                                                                    |  |

Home Screen

SecurusWeb

49

In addition to the tabs and their sub topics, there are also two links in the upper right hand corner, Home and Log Out (See Figure 2).

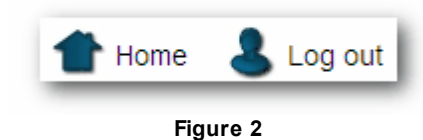

There is also a status bar on the bottom of the screen.

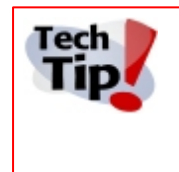

The SecurusWeb system is licensed for a certain amount of Clients. Once logged into SecurusWeb through a browser, a Client license is being used. If you fail to log out before shutting the browser down, the used Client license will remain in use until the IIS timeout period has expired. The default timeout period in IIS is 20 minutes.

# 1.3.2.1 Monitor/Command

The Monitor/Command tab contains the following menu items:

- Events
- <u>Status</u>
- <u>Scheduled Commands</u>

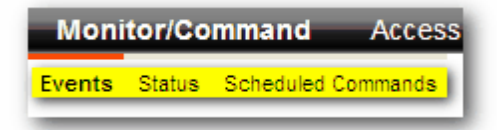

### 1.3.2.1.1 Events

50

The Events screen will show live events or alarms. To toggle between events and alarms, click the "View Event History" or "View Active Alarms" tabs.

Clicking the arrows on the bottom of the screen placed the window in Pause mode and allows the navigation of past events. To return to Live mode, click the "View Event History" or "View Active Alarms" tab.

To review the last 200, 500 or 1000 events, click the appropriate link at the bottom of the screen. This will open a new browser window.

The events/alarms are sorted by Date/Time ascending. To change what column the events are sorted by, or to toggle between ascending and descending, click the column header. Doing this will place the window in pause mode. To return to Live mode, click either of the tabs or the "Resume Live Mode" link. Once back in Live mode, the default sorting of Date/Time ascending will be reapplied.

Entries in the Name and Encoded ID columns show as links and will allow navigation to a card holder or card. This is useful when adding cards.

|                        | View Event His                | View Active Alarms            |      |          |
|------------------------|-------------------------------|-------------------------------|------|----------|
| Date/Time              | Description                   | Location                      | Name | EncodedI |
| 11/12/2009 2:50:06 PM  | ReloadTask Access Task        | Flood_V1000                   |      |          |
| 11/12/2009 2:50:04 PM  | StartTask Identification Task | Flood_V1000                   |      |          |
| 11/12/2009 2:50:04 PM  | ReloadTask Identity Task      | Flood_V1000                   |      |          |
| 11/12/2009 2:50:02 PM  | DatabaseChangeover            | Flood_V1000                   |      |          |
| 11/12/2009 2:49:51 PM  | StartTask RS485 Task          | Flood_V1000                   |      |          |
| 11/12/2009 2:49:54 PM  | ReloadTask RS485 chain 1 Task | Flood_V1000                   |      |          |
| 11/12/2009 2:49:51 PM  | StarfTask Access Task         | Flood_V1000                   |      |          |
| 11/12/2009 2:49:49 PM  | ReloadTask RS485 chain 0 Task | Flood_V1000                   |      |          |
| 11/12/2009 2:49:46 PM  | StartTask RS485 Task          | Flood_V1000                   |      |          |
| 11/12/2009 2:48:15 PM  | Off                           | V100 (0) Flood_V1000 Output 2 |      |          |
| 11/12/2009 2:48:10 PM  | On                            | V100 (0) Flood_V1000 Output 2 |      |          |
| 11/12/2009 2:30:00 PM  | TimeSet                       | Flood_V1000                   |      |          |
| 11/12/2009 1:54:55 PM  | CommunicationConnected        | Flood_V1000                   |      |          |
| 11/12/2009 1:30:00 PM  | TimeSet                       | Flood_V1000                   |      |          |
| 11/12/2009 12:30:00 PM | TimeSet                       | Flood_V1000                   |      |          |
|                        | 0 (                           |                               |      |          |

Event History Screen

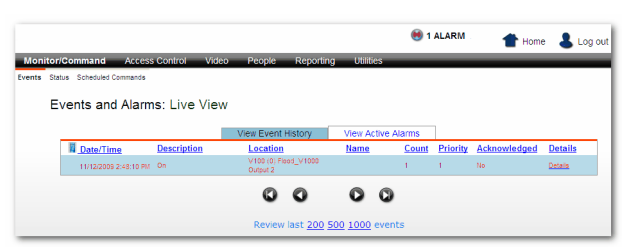

Active Alarm Screen

The Active Alarms screen shows all active alarms. An alarm icon to the left of the Home icon or a red highlighted event (see Event History Screen) indicate there's an active alarm.

The alarms follow the same pausing, navigation and sorting rules that the events do.

A red alarm indicates the alarm is an Unacknowledged alarm or new. A green alarm indicates the alarm has been Acknowledged.

An alarm will stay in the grid as long as it has not been Acknowledged & Removed.

Clicking on "Details" for any alarm will display that alarms detail page. This screen will contain details about the alarm including user comment history.

There are 4 possible actions for every alarm:

- Unacknowledge Only possible for previously Acknowledged alarms.
- Acknowledge Only possible for Unacknowledged alarms.
- Acknowledge and Remove Will remove the alarm from the active alarm list.
- Add Comment Only Will only add the text in the comments section to the alarm.

Click the arrows to navigate the user comments.

Click Save and Return to save any changes and return to the Active Alarm Screen.

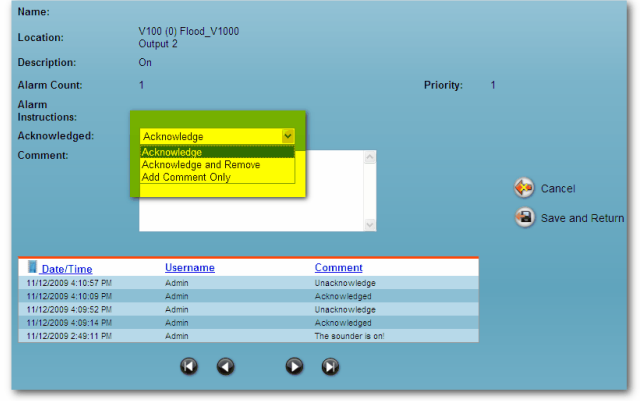

Alarm Details

#### SecurusWeb

### 1.3.2.1.2 Status

52

The Status screen will list all the hardware objects for the current partition (See Figure Status Screen).

|          | Name                                            | Status                       | Command      | Command     | Command       |
|----------|-------------------------------------------------|------------------------------|--------------|-------------|---------------|
| Ç.       | Flood V1000 - Front Door Demo                   | Comm: Connected              | Set Time     | APB Forgive |               |
| ۲        | V100 (0) Flood V1000 - Front Door Demo Output 2 | Inactive                     | Activate     | Deactivate  |               |
| ۲        | V100 (0) Flood V1000 - Front Door Demo Output 4 | Inactive                     | Activate     | Deactivate  |               |
| •        | V100 (0) Flood V1000 - Front Door Demo Reader 1 | Locked                       | Grant Access | Lock        | <u>Unlock</u> |
| •        | V100 (0) Flood V1000 - Front Door Demo Reader 2 | Locked                       | Grant Access | Lock        | <u>Unlock</u> |
| <b>P</b> | V100 (0) Flood V1000 - Front Door Demo          | AC: Normal - Battery: Normal |              |             |               |
|          | 0                                               | 000                          |              |             |               |

Status Screen

This screen will update or refresh every 5 seconds (default) in order to update the hardware status.

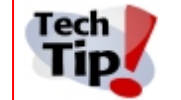

To change the refresh rate of the Status Screen, modify the registry value at HKLM\Software\AMT\Settings\HWStatusGridRefreshInterval.

The text in the Status column indicates the current state of the hardware object. It's worth noting that unlike the rich client, the icons will NOT change to represent the hardware state.

The command columns contain the available commands for the hardware objects.

On larger systems or systems with many hardware objects, use the search box, navigation arrows or rolodex tab to locate specific hardware objects.

To configure the properties of hardware objects, click on the object name. For all practical purposes, the reader object is likely the only object you'll need to configure. See <u>Reader</u> <u>Configuration</u> for more information about how to configure the reader object.

## 1.3.2.1.2.1 Reader Configuration

The Reader Configuration screen is used to set the properties and behavior of the selected reader (See Figure Reader Configuration).

| Status                        | Locked                   |                                                    |                              | Commands                |
|-------------------------------|--------------------------|----------------------------------------------------|------------------------------|-------------------------|
| Reader Type                   | Wiegand                  | ×                                                  |                              | Grant Access            |
| Normal Access Time            | 6                        |                                                    |                              | Lock                    |
| Extended Access Time          | 20                       |                                                    |                              | Unlock                  |
| Door Held Time                | 38                       |                                                    |                              |                         |
| Door Contact Line Supervision | <none></none>            | 1                                                  |                              | Help                    |
| Door Contact Normal Position  | Contact closed when do   | oor closed (recommende                             | d) 🔽                         | 📆 Quick Start Guide     |
| Door Contact Debounce Time    | 96                       |                                                    |                              | <u>za koncent conc</u>  |
| REX Action                    | Shunts alarm and unloc   | ks the door (typical for n                         | nag locks)                   | _                       |
| REX Shunt/Unlock Time         | 6                        |                                                    |                              |                         |
| REX Line Supervision          | <none></none>            | /                                                  |                              |                         |
| REX Contact Normal Position   | Contact closed when RI   | EX activated [OR] Nothin                           | g wired (recommended) 🛛 🐱    |                         |
| REX Contact Debounce Time     | 96                       |                                                    |                              |                         |
| Access Method                 | Card Only                |                                                    |                              | _                       |
| АРВ Туре                      | <none></none>            | 4                                                  |                              |                         |
|                               | These settings are not t | he defaults for new read                           | ers 👽 Show Default Values    | _                       |
| When saving                   | Change this object only  | ,                                                  | ×                            |                         |
|                               | Date and Time            | Location                                           | Description                  | _                       |
|                               | 11/13/2009 12:42:40 PM   | V100 (0) Flood_V1000 -<br>Front Door Demo Reader 1 | ClearDoorForcedOpen          |                         |
| Recent                        | 11/13/2009 10:44:44 AM   | V100 (0) Flood_V1000 -<br>Front Door Demo Reader 1 | DoorForcedOpen               |                         |
| History                       | 11/13/2009 10:42:20 AM   | V100 (0) Flood_V1000 -<br>Front Door Demo Reader 1 | ClearDoorForcedOpen          | •                       |
|                               | 11/13/2009 10:42:20 AM   | V100 (0) Flood_V1000 -<br>Front Door Demo Reader 1 | ClearDoorHeldOpen            | 🥙 Return without Saving |
|                               | 11/13/2009 10:42:20 AM   | V100 (0) Flood_V1000 -<br>Front Door Demo Reader 1 | ClearFaultLineSupervisionREX | 省 Save & Return         |

**Reader Configuration** 

Here's a description of the reader options:

- Status This is a read-only property and represents the state of the reader.
- Reader Type
  - Wiegand Typical for most prox and iclass cards.
  - Clock and Data Mode for HID Prox -
  - Clock and Data (ABA 128 bits max) -
  - Wiegand (ABA Clock and Data format) -
- Normal Access Time The time in seconds that the strike is activated on a valid card swipe.
- Extended Access Time The time in seconds that the strike is activated for a valid extended access card swipe.
- **Door Held Time** The time in seconds that the door contact needs to be open before the Door Held event is sent.
- Door Contact Line Supervision Used to supervise the contact against tampering.
  - $\circ$  None
  - o 2K/1K
  - o 4K/2K
- Door Contact Normal Position
  - $\circ\,$  Contact closed when door closed (Recommended)

#### SecurusWeb

- $\circ\,$  Contact open when door closed [or] Nothing wired
- **Door Contact Debounce Time** The amount of time (milliseconds) the controller will disregard repetitive door contact events.
- Rex Action
  - $\circ$  Shunts alarm and unlocks the door (Typical for mag locks)
  - Shunts alarm only (Typical for electric strike)
- Rex Shunt/Unlock Time The time in seconds a REX event will unlock the door.
- Rex Line Supervision Used to supervise the contact against tampering.
  - $\circ$  None
  - o 2K/1K
  - $\circ$  4K/2K
- Rex Contact Normal Position
  - o Contact closed when REX activated [or] Nothing wired (recommended)
  - o Contact open when REX activated
- **Rex Contact Debounce Time** The amount of time (milliseconds) the controller will disregard repetitive REX events.
- Access Method
  - Card Only
  - $\circ\,$  Card and Pin
- APB Type
  - $\circ$  None
  - $\circ$  Real
  - o Timed
- When Saving Use this section to set defaults for new readers or configure existing readers connected to the controller.
- Recent History Shows the recent activity for the reader.

## 1.3.2.1.3 Scheduled Commands

The Scheduled Commands screen will show all created scheduled commands (See figure Scheduled Commands). An example of a scheduled command would be assigning your Front Door to be open during the "Business Hours" schedule.

| Scheduled Commands                                                |                 |                | 🚱 Find Name      |  |  |  |
|-------------------------------------------------------------------|-----------------|----------------|------------------|--|--|--|
| 0 1 2 3 4 5 6 7 8 9 A B C                                         | DEFGHI          | JKLMNOPQRSTU   | <b>V</b> w x y z |  |  |  |
| Name                                                              | Command         | Schedule       | Delete           |  |  |  |
| V100 (0) Flood         V1000 - Front Door Demo           Output 2 | Activate Output | Business Hours | ×                |  |  |  |
|                                                                   | 00              | 00             |                  |  |  |  |
| New Scheduled Command                                             |                 |                |                  |  |  |  |
| Status:                                                           |                 |                |                  |  |  |  |

Scheduled Commands

On larger systems or systems with many scheduled commands, use the search box, navigation arrows or rolodex tab to locate specific scheduled commands.

| SecurusWeb | 55 |
|------------|----|
|------------|----|

To add a new scheduled command, click the New Scheduled Command link at the bottom of the page. This will open the New Scheduled Command screen (See figure New Scheduled Command).

| New Scheduled Comma                       | nd                       |                            |                       |
|-------------------------------------------|--------------------------|----------------------------|-----------------------|
| Name<br>Reader: VertX_Controller Reader 1 | Command<br>Unlock Reader | Schedule<br>Business Hours | V                     |
|                                           |                          |                            | Return without Saving |
|                                           |                          |                            | Save & New            |

New Scheduled Command

To create a new scheduled command, select the object to be commanded in the Name field, the command to be issued in the Command field and the schedule this command will follow in the Schedule field. Click Save & Return to save and return to the previous screen or Save & New to save and create another scheduled command.

# 1.3.2.2 Access Control

The Access Control tab (see figure Access Control) contains the following menu items:

| Cards  | CardSets        | Access Levels | Door Groups | Areas  | Contact S | chedules | Schedules | Holiday Groups | Holiday |
|--------|-----------------|---------------|-------------|--------|-----------|----------|-----------|----------------|---------|
|        |                 |               |             | Access | Control   |          |           |                |         |
| ards   |                 |               |             |        |           |          |           |                |         |
| ardse  | <u>ets</u>      |               |             |        |           |          |           |                |         |
| cces   | <u>s Levels</u> |               |             |        |           |          |           |                |         |
| oor G  | <u>Groups</u>   |               |             |        |           |          |           |                |         |
| reas   |                 |               |             |        |           |          |           |                |         |
| ontac  | <u>t Schedu</u> | <u>iles</u>   |             |        |           |          |           |                |         |
| ched   | <u>ules</u>     |               |             |        |           |          |           |                |         |
| oliday | <u>/ Groups</u> |               |             |        |           |          |           |                |         |
| oliday | /S              |               |             |        |           |          |           |                |         |

SecurusWeb

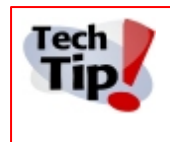

When setting up a new SecurusWeb system, working through the menu items from right to left will make more sense. Create the Holidays, then Holiday Groups. Create the Schedules and Door Groups and then create Access Levels. Define Card Sets and then Cards.

# 1.3.2.2.1 Cards

The Card screen will show all the cards in the system (See figure Cards).

| Cards                |             |                   |                 | Sind Card Number |  |  |  |
|----------------------|-------------|-------------------|-----------------|------------------|--|--|--|
|                      | 0 1 2 3 4 5 | 6789ABCDEFGHIJKLM | NOPQRSTUVWXYZ   |                  |  |  |  |
| Card Number          | Assigned To | Activation Date   | Expiration Date | Delete           |  |  |  |
|                      |             |                   |                 |                  |  |  |  |
| New Card 🔤 New Cards |             |                   |                 |                  |  |  |  |
| Cards                |             |                   |                 |                  |  |  |  |

On larger systems or systems with many cards, use the search box, navigation arrows or rolodex tab to locate a specific card.

To modify an existing card, click the card number.

To add a new card to the system, click the New Card link at the bottom of the Cards screen. This will open the New Card screen (See figure New Card).

| New Card                                                                                                    |                                                                                                    |
|----------------------------------------------------------------------------------------------------|----------------------------------------------------------------------------------------------------|
| Card Number 26bit FC 99 V<br>Active On 11 V 16 V 2009 At 11 V: 27 V AM<br>Expires NEVER V                                                                                                   | Credential<br>Type     Card Only/Card Plus PIN     Help       PIN Code     Configure a cardholder's<br>access privileges here.<br>More |
| Communications User       Extended Access       Passback Exempt         Assigned To       Select a Cardholder         Search cardholders by       LastName       for matches beginning with | PIN Exempt  Retrieve Matches                                                                                                    |
| Access Levels Not Assigned To Card All Door - 24x7 No Access                                                                                                    | <ul><li>Return without Saving</li><li>Save &amp; New</li><li>Save &amp; Return</li></ul>                                               |

New Card

To add a group of cards all at once, click the New Cards link at the bottom of the Cards screen. This will open the New Cards screen, which has the additional field of "Number of Cards" (see figure Bulk Cards)

| Card Number |                                        | Number of Cards |
|-------------|----------------------------------------|-----------------|
| Card Set    | •                                      | PIN Code        |
| Active On   | 12 • / 12 • / 2011 • At 11 • : 05 • AM | Confirm PIN     |

Bulk Cards

Here is a list of card options:

- Card Number The encoded ID of the actual card.
- Card Set The card set this specific card will use.
- Active On This is the date the card will be activated. The default is the current date and time.
- **Expires** There are three possible values for this option:
  - Expires Never The card will never expire. (default)
  - **Expire On** Selecting this option will expose date and time fields. Specify a date and time in the future that this card will expire on.
  - **Expire Now** The card will expire immediately.
- Credential Type There are two possible values for this option:
  - Card Only/Card Plus PIN
  - Pin Only
- Number of Cards (New Cards only) The number of cards to add, starting with the value in the Card Number field.
- PIN Code The PIN associated with the card.
- Confirm PIN Confirmation of the PIN code.
- Communication User Used for AHG420 Locksets only. This credential will wake the onboard WiFi.
- Extended Access This indicates that this card will use the Extended Access time.
- Passback Exempt This card will be APB exempt.
- PIN Exempt This card will be PIN exempt.
- Assigned To The cardholder this card belongs to.
- Search cardholder by This selects what field the search criteria will be applied to.
- for matches beginning with On systems with a large cardholder population, use this field to find a specific cardholder.
- Access Levels The Access Levels assigned to the card.

## 1.3.2.2.2 Card Sets

58

The Card Sets screen will show all the card sets that are available in the current partition (see figure Card Sets).

| Card Sets            |     |     |    |    |        |         |    |     |    | <u>_</u> | Find Caro | d Set Na | ame |
|----------------------|-----|-----|----|----|--------|---------|----|-----|----|----------|-----------|----------|-----|
| 0 1 <b>2</b> 3 4 5 6 | 789 | ABC | DE | FG | ΗΙJ    | ΚL      | ΜN | O F | QR | ST       | UVV       | N X Y    | Z   |
| Name                 |     |     |    |    |        |         |    |     |    |          | Del       | ete      |     |
| 26bit FC 99          |     |     |    |    |        |         |    |     |    |          | <b>X</b>  |          |     |
|                      |     |     | ۵  | 0  |        | 0       | ٥  |     |    |          |           |          |     |
|                      |     |     |    | -0 | New Ca | ird Set |    |     |    |          |           |          |     |
| Status:              |     |     |    |    |        |         |    |     |    |          |           |          |     |

**Card Sets** 

On larger systems or systems with many card sets, use the search box, navigation arrows or rolodex tab to locate a specific card set.

To modify an existing card set, click the card set name.

To add a new card set to the system, click the New Card Set link at the bottom of the Card Set screen. This will open the New Card Set screen (see figure New Card Set).

| New Card Set  |                                        |   |                         |
|---------------|----------------------------------------|---|-------------------------|
|               |                                        |   |                         |
| Description   |                                        |   |                         |
| Facility Code |                                        |   |                         |
| Card Type     | <select a="" card="" type=""></select> | ~ |                         |
|               |                                        |   | 🧑 Return without Saving |
|               |                                        |   | 🗃 Save & New            |
|               |                                        |   | 🔞 Save & Return         |
|               |                                        |   |                         |

New Card Set

Card sets have three properties:

- **Description** The name of the card set.
- Facility Code The facility code of the card set. (optional)
- Card Type The card format the card set will use. The available formats are:
  - $\circ$  26 bit
  - o 33 bit
  - o 34 bit
  - o 37 bit

- o Corp1000
- $\circ$  37 bit with Facility Code

Click Save & Return to save and return to the previous screen or Save & New to save and create another card set.

### 1.3.2.2.3 Access Levels

The Access Levels screen will show all the Access Levels in the system (See figure Access Levels).

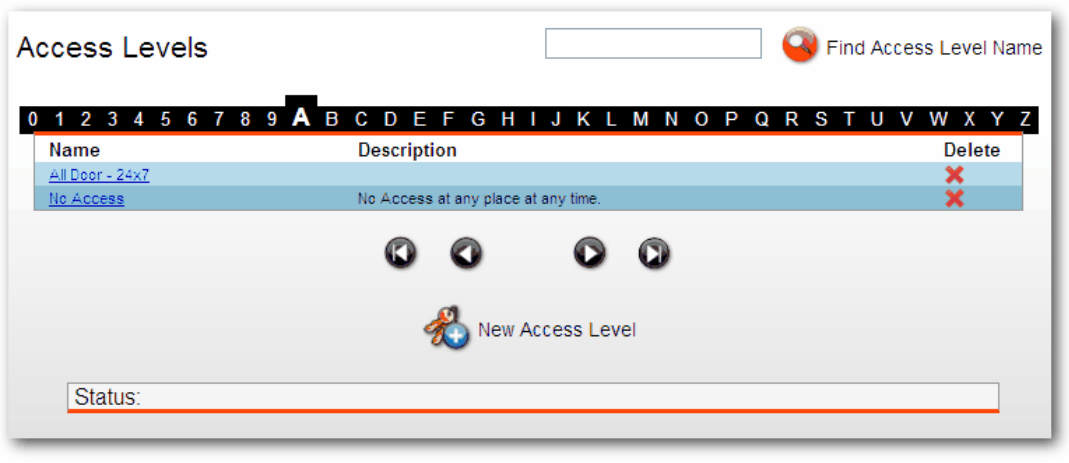

Access Levels

On larger systems or systems with many access levels, use the search box, navigation arrows or rolodex tab to locate a access level.

To edit an existing access level, click the name of the access level.

To create a new access level, click the New Access Level link at the bottom of the Access Levels screen. This will open the New Access Levels screen (See figure New Access Level).

| New Access Level  |                 |     |                         |
|-------------------|-----------------|-----|-------------------------|
| Name              |                 |     |                         |
| Description       |                 |     |                         |
| Deadbolt Override |                 |     |                         |
| Door Groups       | Schedules       |     |                         |
| Select Door Group | Select Schedule | Add |                         |
|                   |                 |     | 🥺 Return without Saving |
|                   |                 |     | 🗃 Save & New            |
|                   |                 |     | 留 Save & Return         |
|                   |                 |     |                         |

New Access Level

Access levels have five properties:

- Name The name of the access level.
- **Description** The description of the access level.
- **Deadbolt Override** Cards that are associated with an access level that has this option checked will override the deadbolt.
- Door Groups The name of a specific door group.
- Schedules The name of the schedule assigned to the selected door group.

Access levels can contain multiple door group/schedule associations. For example, a access level named "All doors - 24x7" might contain two sets of door group/schedule associations (See figure Multiple Door Goups).

| lame All Doo     | r - 24x7                            |              |                    |                        |
|------------------|-------------------------------------|--------------|--------------------|------------------------|
| This             | access level defines 24x7 access to | o all doors. | ~                  |                        |
| escription       |                                     |              |                    |                        |
|                  |                                     |              | ~                  |                        |
| eadbolt Override |                                     |              |                    |                        |
|                  |                                     |              |                    |                        |
| loor Groups      | Schedules                           |              |                    |                        |
| nterior Doors    | ✓ Always                            | Add          |                    |                        |
| Door Group       | Schedule                            |              | Delete<br>Undelete | 闷 Return without Savin |
| Exterior Doors   | Always                              |              | X                  | Save & New             |
| Interior Doors   | Always                              |              | X                  | Jave a new             |
|                  |                                     |              |                    |                        |

**Multiple Door Groups** 

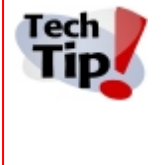

When adding a door group/schedule association, make sure to click the Add button before saving. If you fail to click the Add button, the access level will be created but will not contain a door group/schedule association. This is a common mistake and will give the appearance that the SecurusWeb system is not working properly.

Click Save & Return to save and return to the previous screen or Save & New to save and create another access level.

### 1.3.2.2.4 Door Groups

The Door Groups screen will show all the door groups in the current partition (See figure Door Groups). Door groups are a grouping of doors that will later be associated with a schedule to create access levels.

| oor Groups     |                        |          |          | Sind Doo    | r Group Name |
|----------------|------------------------|----------|----------|-------------|--------------|
|                |                        |          |          | -           |              |
| 12345678       | 9 A B C D <b>E</b> F ( | GHIJKL   | MNOPO    | Q R S T U V | WXYZ         |
| Name           | Description            |          |          |             | Delete       |
| Exterior Doors |                        |          |          |             | ×            |
| Interior Doors |                        |          |          |             | ×            |
|                |                        |          |          |             |              |
|                |                        | <b>v</b> | <b>U</b> |             |              |

Door Groups

On larger systems or systems with many access levels, use the search box, navigation arrows or rolodex tab to locate a door group.

To edit an existing door group, click the name of the door group.

To create a new door group, click the New Door Group link at the bottom of the Door Groups screen. This will open the New Door Group screen (See figure New Door Group).

| New Door Group                                                               |                                                                     |                                                      |
|------------------------------------------------------------------------------|---------------------------------------------------------------------|------------------------------------------------------|
| Name                                                                         |                                                                     |                                                      |
| Description                                                                  |                                                                     |                                                      |
| Doors Not Assigned To Door Group<br>Back Door<br>Computer Room<br>Front Door | Doors Assigned To Door Grov<br>Add-><br>Add All->><br><<-Remove All | up<br>Return without Saving Save & New Save & Return |

New Door Group

Door groups have four properties:

Status:

- **Name** The name of the door group.
- This is usually something descriptive such as "Exterior Doors"
- **Description** A description of the door group.
- Doors Not Assigned to Door Group All the doors that are NOT part of the door group.
- Door Assigned To Door Group All the doors that are part of the door group.

#### 62 SecurusWeb

Click Save & Return to save and return to the previous screen or Save & New to save and create another door group.

# 1.3.2.2.5 Areas

The Areas screen will show all the Areas in the current partitions (see figure APB Areas). Areas are the definition of entry and exit readers for an APB (anti-passback) area.

| APB Areas                 |                                      |         | Find Area Name                |
|---------------------------|--------------------------------------|---------|-------------------------------|
| 0 1 2 3 4 5 6 7 8<br>Name | 9 A B C D E F G H I .<br>Description | JKLMNOP | Q R S T U V W X Y Z<br>Delete |
|                           | 00                                   | 00      |                               |
|                           | 🔛 New                                | Area    |                               |
| Status:                   |                                      |         |                               |

**APB** Areas

On larger systems or systems with many areas, use the search box, navigation arrows or rolodex tab to locate an area.

To edit an existing area, click the name of the area.

To create a new area, click the New Area link at the bottom of the APB Areas screen. This will open the New Area screen (See figure New Area).

| New Area                                                                               |                        |                                                                                              |
|----------------------------------------------------------------------------------------|------------------------|----------------------------------------------------------------------------------------------|
| Name                                                                                   |                        |                                                                                              |
| Description                                                                            | ×                      |                                                                                              |
| Entry Readers<br>Readers Not Entering Area<br>Back Door<br>Computer Room<br>Front Door | Add->         <-Remove |                                                                                              |
| Exit Readers<br>Readers Not Exiting Area<br>Back Door<br>Computer Room<br>Front Door   | Add->         <-Remove | <ul> <li>Return without Saving</li> <li>Save &amp; New</li> <li>Save &amp; Return</li> </ul> |

New Area

New areas have four properties:

- Name The name of the area.
- **Description** The description of the area. (optional)
- Entry Readers Readers defined as entry readers.
- Exit Readers Readers defined as exit readers.

To add or remove entry or exit readers, use the Add/Remove buttons.

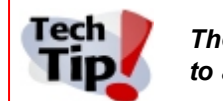

The entry and exit readers contained within an area must be physically wired to a single controller. An Edge reader CANNOT be part of an area.

Click Save & Return to save and return to the previous screen or Save & New to save and create another area.

## 1.3.2.2.6 Contact Schedules

The Contact Schedule screen will show all the contact schedules in the current partition (see figure Contact Schedules). Contact schedules are used by the standalone AHG420 locksets to control the built in Wi-Fi radio.

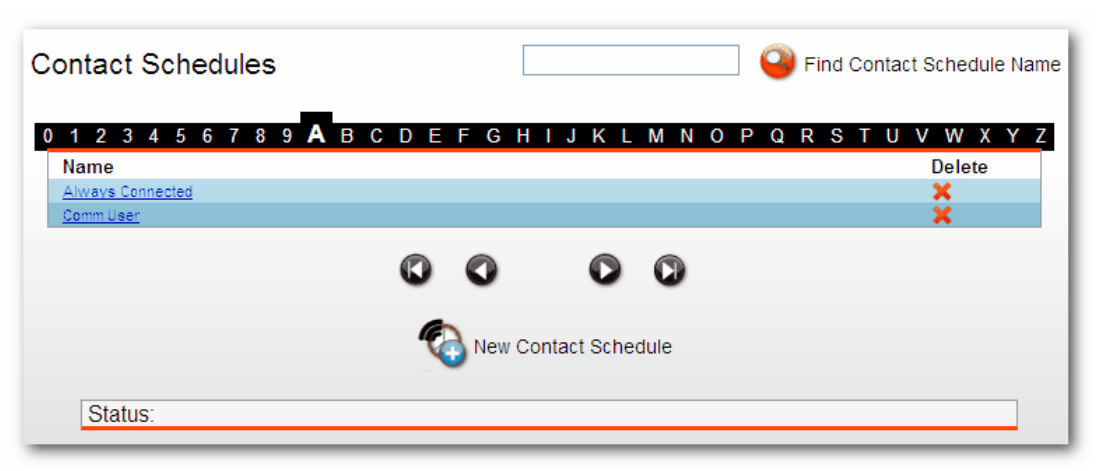

Contact Schedules

On larger systems or systems with many contact schedules, use the search box, navigation arrows or rolodex tab to locate a contact schedule.

To edit an existing contact schedule, click the name of the contact schedule.

To create a new contact schedule, click the New Contact Schedule link at the bottom of the Contact Schedule screen. This will open the New Contact Schedule (See figure New Contact Schedule).

|                                   |                            |   | Help                                                                                                    |
|-----------------------------------|----------------------------|---|----------------------------------------------------------------------------------------------------|
|                                   |                            |   | Contact schedules are used by the<br>standalone locksets to control the<br>built in Wi-Fi radio. <u>More</u> |
| Description                       |                            |   |                                                                                                    |
| Schedule Type                     | < Select a Schedule Type > | ~ | Duick Start Guide                                                                                            |
| Connection Timeout Time (seconds) | 30                         |   | 😣 Return without Savin                                                                                       |
|                                   |                            |   | 🐻 Save & New                                                                                                 |
|                                   |                            |   | Save & Return                                                                                                |

New Contact Schedule

New contact schedules have three properties:

- **Description** The name of the contact schedule.
- Schedule Type The type of schedule the contact schedule will use. There are five possible options:
  - **Comm User Only** The lockset does not automatically wake up on any schedule. Only a Communication User can wake the lock up in the field.
  - o Day of Month Select certain days of the month for the schedule to operate.
    - Day(s) of Month Select the dates that you wish the lock to activate each month.
    - Time of Day Select from 1 to 4 times per day that you wish the lockset to wake up.
  - $\circ\,$  Day of Week Select certain days of the week for the schedule to operate.
    - Day(s) of Week Select the days that you wish the lock to activate each week.
    - Time of Day Select from 1 to 4 times per day that you wish the lockset to wake up.

- Connection Always On The lockset radio will never turn off. Recommended for use ONLY on hard powered locks, as this setting will greatly reduce battery life.
- Simple('x' minutes off, 'y' seconds on scheduler) The lockset radio will remain off for the sleep period.
  - Sleep Period (minutes) The number of minutes for the radio to remain off until connecting to the server again.
- **Connection Timeout Time (seconds)** The maximum number of seconds to leave the radio running. We recommend a value of 30 seconds.

Click Save & Return to save and return to the previous screen or Save & New to save and create another contact schedule

### 1.3.2.2.7 Schedules

The Schedules screen will show all the schedules available to the current partition (See figure Schedules).

| chedules             | Find S                                        | chedule Na |
|----------------------|-----------------------------------------------|------------|
| 123456789 <b>A</b> B | CDEFGHIJKLMNOPQRSTUV                          | WXYZ       |
| Name                 | Description                                   | Delete     |
| Always               | Always active but does not consider Holidays. | ×          |
| Business Hours       | Monday through Friday 8:00 AM to 6:00 PM.     | ×          |
| Never                | This Schedule is never active.                | ×          |
|                      |                                               |            |
|                      | New Schedule                                  |            |
| Status:              |                                               |            |

Schedules

On larger systems or systems with many schedules, use the search box, navigation arrows or rolodex tab to locate a schedule.

To edit an existing schedule, click the name of the schedule.

To create a new schedule, click the New Schedule link at the bottom of the Schedules screen. This will open the New Schedule screen (See figure New Schedule).

| New Schedu    | e       |                   |                            |     |                         |
|---------------|---------|-------------------|----------------------------|-----|-------------------------|
| Name          |         |                   |                            |     |                         |
| Description   |         |                   |                            |     |                         |
| Day<br>Sunday | Start T | ïme<br>❤: 00 ❤ AM | Stop Time<br>11 💌: 59 💌 PM | Add |                         |
|               |         |                   |                            |     | 🥺 Return without Saving |
|               |         |                   |                            |     | 🕞 Save & New            |
|               |         |                   |                            |     | 留 Save & Return         |
|               |         |                   |                            |     |                         |

New Schedule

Schedules have 5 properties:

- Name The name of the schedule.
- **Description** A description of the schedule (optional)
- Day/Start Time/Stop Time The Day of the week and the associated Start and Stop times.

It's common to have a schedule contain many Day/Start & Stop Time associations. For example, SecurusWeb comes with a default "Business Hours" schedule. This schedule contains five Day/ Time associations (see figure Business Hours). Notice that the Start Times are at 8:00AM and the Stop Times are at 5:59PM. This is because Start Times start at the beginning of the minute (8:00:01AM) and Stop Times end at the end of the minute (5:59:59PM).

| lame Busir | ness Hours                |              |          |                        |
|------------|---------------------------|--------------|----------|------------------------|
| Mono       | ay through Friday 8:00 AM | to 6:00 PM.  |          |                        |
| escription |                           |              |          |                        |
|            |                           |              | ~        |                        |
|            |                           |              |          |                        |
| Dav        | Start Time                | Stop Time    |          |                        |
| Sunday     | 🔽 12 💽 00 🔽 AM            | 11 🔽 59 🔽 PM | Add      |                        |
| Dav        | Start Time                | Stop Time    | Delete   |                        |
| ,          |                           |              | Undelete | 🧔 Return without Savir |
| Monday     | 8:00 AM                   | 5:59 PM      | X        | <b>U</b>               |
| Tuesday    | 8:00 AM                   | 5:59 PM      | ×        | Save & New             |
| Wednesday  | 8:00 AM                   | 5:59 PM      | ×        | Jave a New             |
|            | 8:00 AM                   | 5:59 PM      | ×        | <b>.</b>               |
| Thursday   |                           |              |          |                        |

#### **Business Hours**

The Day field also contains Holiday Groups. This feature is used to assign specific time intervals to Holidays contained within a Holiday Group. For example, let's say there's a Holiday Group named "Half Day Holidays" that contains all the weekday Holidays the company will only works half days on. Add a Holiday Group/Start & Stop Time association (see figure Half Day Holiday).

SecurusWeb 67

| Day               | Start Time | Stop Time | Delete<br>Undelete |
|-------------------|------------|-----------|--------------------|
| Monday            | 8:00 AM    | 5:59 PM   | ×                  |
| Tuesday           | 8:00 AM    | 5:59 PM   | ×                  |
| Wednesday         | 8:00 AM    | 5:59 PM   | X                  |
| Thursday          | 8:00 AM    | 5:59 PM   | ×                  |
| Friday            | 8:00 AM    | 5:59 PM   | ×                  |
| Half Day Holidays | 8:00 AM    | 11:59 AM  | × 1                |

#### Half Day Holiday

Tip

Holiday Group/Time associations will always trump Day/Time associations. In other words, if a holiday group contains a holiday that falls on a Wednesday and the normal Wednesday time interval is 8:00am to 5:59pm, but the holiday time interval is 8:00am to 11:59am, the holiday interval will be applied.

It's also common to have multiple Start and Stop times for a single day. For example, a night crew might work from 7:00pm until 4:00am the following day (see figure Night Shift).

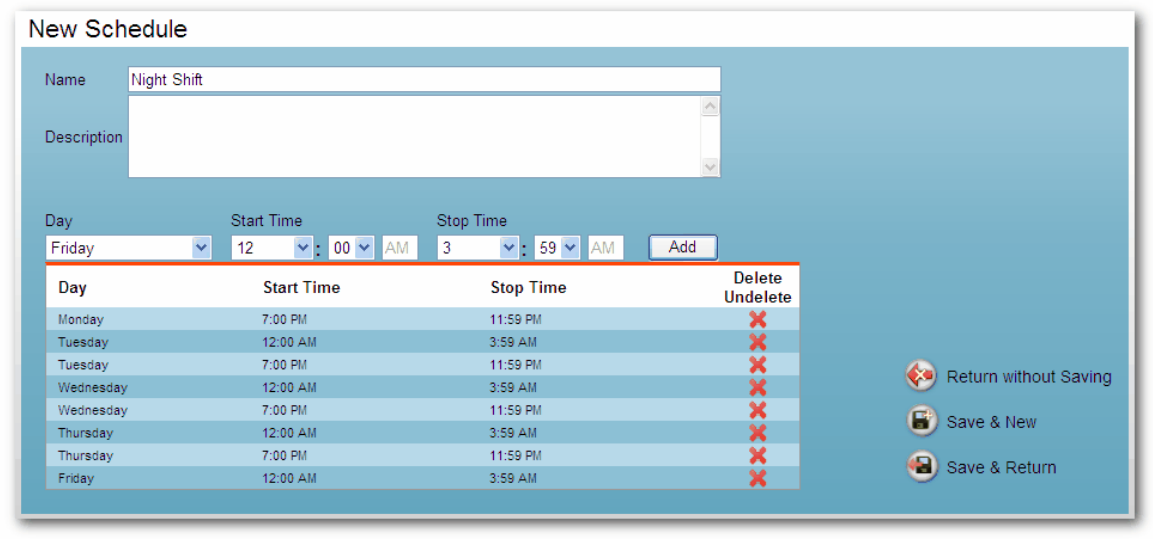

#### Night Shift

Finally, it's also common to create a "Never" time interval. This is typically used when creating a a Holiday Group/Time association. The correct Start Time and Stop Time for a NEVER schedule are 12:00am to 12:00am.

#### 1.3.2.2.8 Holiday Groups

The Holiday Groups screen will show all the Holiday Groups that are available in the current partition (see figure Holiday Groups). Holiday Groups are a group of similar holidays and are used when creating schedules.

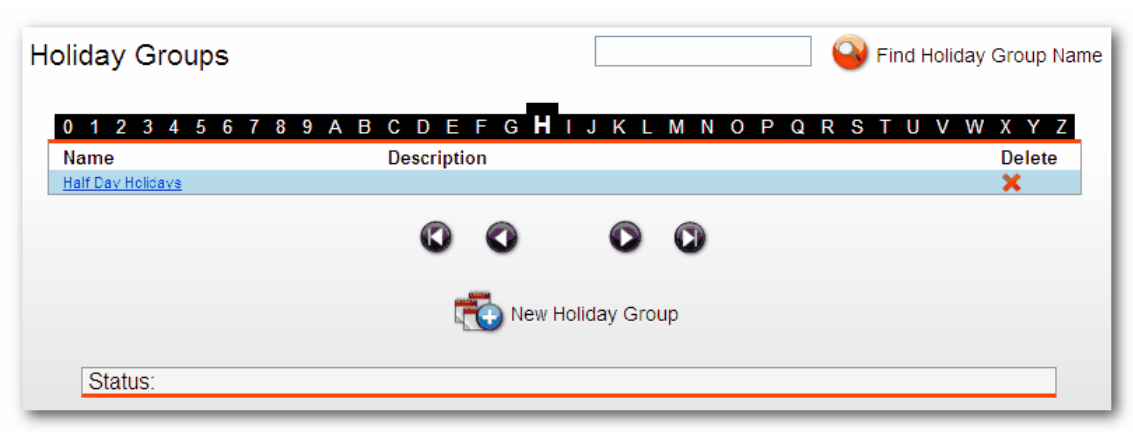

Holiday Groups

On larger systems or systems with many holidays groups, use the search box, navigation arrows or rolodex tab to locate a holiday group.

To edit an existing holiday group, click the name of the holiday group.

To create a new holiday group, click the New Holiday Group link at the bottom of the Holiday Groups screen. This will open the New Holiday Group screen (See figure New Holiday Group).

| New Holiday Group                                                         |                       |
|---------------------------------------------------------------------------|-----------------------|
| Name                                                                      |                       |
|                                                                           |                       |
| Description                                                               |                       |
|                                                                           |                       |
| Holidays Not Assigned To Holiday Group Holidays Assigned To Holiday Group |                       |
| Company Picnic<br>New Year Day                                            |                       |
| New Year Eve Add->                                                        |                       |
| <-Remove                                                                  | Return without Coving |
| Add All->>                                                                | Return without Saving |
|                                                                           | 🐻 Save & New          |
|                                                                           | 省 Save & Return       |
|                                                                           |                       |

New Holiday Group

There are four properties for a new holiday group:

- Name The name of the holiday group.
- **Description** The description of the holiday group. (optional)
- Holidays Not Assigned To Holiday Group All holidays not assigned to the holiday group.
- Holidays Assigned To Holiday Group Holidays assigned to the holiday group.

To assign a holiday to the holiday group, highlight the holiday in the Holidays Not Assigned To Holiday Group box and click the Add button. This will place the selected holiday in the Holidays Assigned To Holiday Group box.

Click Save & Return to save and return to the previous screen or Save & New to save and create another holiday group.

### 1.3.2.2.9 Holidays

The Holidays screen will show all the holidays that are available in the current partition (see figure Holidays). Similar holidays will be grouped in Holiday Groups for use in creating schedules.

| Holidays                   |                       |                       |         |                  | Find Holiday Name |
|----------------------------|-----------------------|-----------------------|---------|------------------|-------------------|
| <b>0</b> 1 2 3 4 5<br>Name | 6 7 8 9 A B C<br>Date | DEFGHI<br>Description | JKLMNO  | PQRSTU<br>Delete | / W X Y Z         |
|                            |                       | 00                    | 00      |                  |                   |
|                            |                       | To New                | Holiday |                  |                   |
| Status:                    |                       |                       |         |                  |                   |

Holidays

On larger systems or systems with many holidays, use the search box, navigation arrows or rolodex tab to locate a holiday.

To edit an existing holiday, click the name of the holiday.

To create a new holiday, click the New Holiday link at the bottom of the Holidays screen. This will open the New Holiday screen (See figure New Holiday).

| New Holi    | day               |   |             |           |           |           |           |           |           |  |
|-------------|-------------------|---|-------------|-----------|-----------|-----------|-----------|-----------|-----------|--|
| Name        |                   |   | <u>&lt;</u> | 1         | lover     | nber      | 2009      |           | 2         |  |
|             |                   |   | Sun         | Mon       | Tue       | Wed       | Thu       | Fri       | Sat       |  |
|             |                   |   | <u>25</u>   | <u>26</u> | <u>27</u> | <u>28</u> | <u>29</u> | <u>30</u> | <u>31</u> |  |
| Description |                   |   | <u>1</u>    | <u>2</u>  | <u>3</u>  | <u>4</u>  | <u>5</u>  | <u>6</u>  | <u>7</u>  |  |
|             |                   |   | <u>8</u>    | <u>9</u>  | <u>10</u> | <u>11</u> | <u>12</u> | <u>13</u> | <u>14</u> |  |
| Dete        | 11                | ~ | <u>15</u>   | <u>16</u> | <u>17</u> | <u>18</u> | <u>19</u> | <u>20</u> | <u>21</u> |  |
| Date        |                   |   | <u>22</u>   | <u>23</u> | <u>24</u> | <u>25</u> | <u>26</u> | <u>27</u> | <u>28</u> |  |
|             |                   |   | <u>29</u>   | <u>30</u> | <u>1</u>  | <u>2</u>  | <u>3</u>  | <u>4</u>  | <u>5</u>  |  |
| 📀 Retu      | rn without Saving |   |             |           |           |           |           |           |           |  |
| 🕞 Save      | & New             |   |             |           |           |           |           |           |           |  |
| Save        | & Return          |   |             |           |           |           |           |           |           |  |

New Holiday

There are three properties for a new holiday:

- Name The name of the holiday.
- **Description** The description of the holiday. (optional)
- **Date** The data of the holiday
  - o To set the date either use the month/day/year dropdown boxes or the interactive calendar.

Click Save & Return to save and return to the previous screen or Save & New to save and create another holiday.

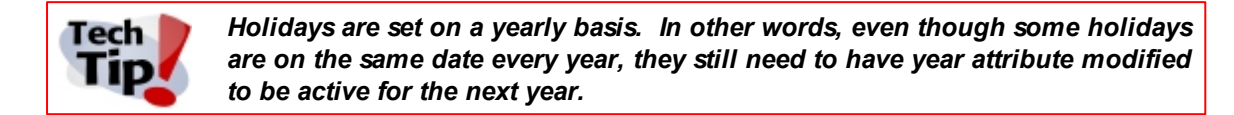

## 1.3.2.3 People

The People tab contains one menu item (see figure People). This menu item is <u>CardHolder</u> <u>Directory</u>.

| Monitor/Command      | Access Control | Video | People |
|----------------------|----------------|-------|--------|
| CardHolder Directory |                |       |        |
|                      |                |       |        |

People

### 1.3.2.3.1 CardHolder Directory

The Cardholder Directory screen will show all the available cardholders in the current partition (see CardHolders). SecurusWeb separates cards and cardholders. In this section only cardholders will be defined, not cards. Use the cards section of SecurusWeb to assign cards to cardholders.

| CardHolders             |          |           | Find Last Name |
|-------------------------|----------|-----------|----------------|
| 0 1 2 3 4 5 6 7 8 9 A E | CDEFGHI  | JKLMNOPQ  | R STUVWXYZ     |
| Rick, Flood             |          |           | ×              |
|                         | 00       |           |                |
|                         | A New Ca | ardHolder |                |
| Status:                 |          |           |                |

CardHolders

On larger systems or systems with many cardholders, use the search box, navigation arrows or rolodex tab to locate a specific cardholder.

To modify an existing cardholder, click the cardholder name.

To add a new cardholder to the system, click the New CardHolder link at the bottom of the CardHolder screen. This will open the New CardHolder screen (See figure New CardHolder).

| ardholderID |       |            | Synchronize from director  |          | Photo                   |
|-------------|-------|------------|----------------------------|----------|-------------------------|
| ast Name    | Firet | MI         | Cynonioni20 noni diroctory |          |                         |
|             | THISE | IVII       |                            |          |                         |
| treet       |       |            |                            |          | No Photo                |
| ity         |       | State      | None 💌 Zip Code            |          | Found                   |
| hone        |       | Fax        |                            |          |                         |
| ell Phone   |       | Email      |                            |          |                         |
| epartment   |       | Supervisor |                            |          | (Account Patio 2v2)     |
|             |       |            |                            |          | (Aspect Ratio 2x3)      |
| mergency    |       |            |                            |          | Browse                  |
|             |       |            | Show Additional Fields     |          | Use This Photo          |
|             |       |            |                            |          | Assigned Cards          |
| ataa        |       |            |                            | <u>^</u> | Save CardHolder and     |
| otes        |       |            |                            | ~        | create a new card       |
|             |       |            |                            |          | 😣 Return without Saving |
| ecent       |       |            |                            |          |                         |
| istory      |       |            |                            |          | Save & New              |
|             |       |            |                            |          | ⓐ Save & Return         |

New CardHolder

There are many New CardHolder properties, but only two of them are required; Last Name and First.

The "Synchronize from directory server" check box is related to the IDHolderDataImporter utility. When a cardholder is imported from an Active Directory server, this check box is checked. This indicates that this cardholder should sync with the matching user in Active Directory. In other words, if the matching user in Active Directory is removed, the related cardholder in SecurusWeb will also be removed. When manually creating a new cardholder using SecurusWeb, this check box will NOT be checked.

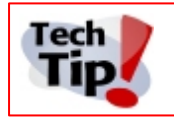

Deleting a cardholder in SecurusWeb will not delete the matching user in the associated Active Directory.

The "Show Additional Fields" link will expose a set of additional fields (see figure Additional Fields).

|               |               | Hide Additional Fields |
|---------------|---------------|------------------------|
| Vehicle Model | Vehicle Year  |                        |
| Vehicle Color | Vehicle Plate |                        |
| CustomA       | CustomB       |                        |
| CustomC       | CustomD       |                        |
| CustomE       | CustomF       |                        |
|               |               |                        |

#### Additional Fields

To assign a picture to the cardholder, click the Browse button in the Photo section to locate the desired picture. Once a picture is selected, click the Use This Photo to complete the association. A picture with an aspect ratio of 2x3 will look the best.

To save the current cardholder and create a new card, click the link under Assigned Cards section.

Click Save & Return to save and return to the previous screen or Save & New to save and create another cardholder.

# 1.3.2.4 Reporting

The Reporting tab contains one menu item (see figure Reporting). The menu item is Reports

| Monitor/Command | Access Control | Video | People | Reporting |
|-----------------|----------------|-------|--------|-----------|
| Reports         |                |       |        |           |

Reporting
### 1.3.2.4.1 Reports

The Reports screen will show all the available reports for the current partition (see figure Reports).

| 0 1 2 3 4 5 6 7 8                                     | <sup>3</sup> <sup>9</sup> <sup>A</sup> <sup>B</sup> <sup>C</sup> <sup>D</sup> <sup>E</sup> <sup>F</sup> <sup>G</sup> <sup>H</sup> <sup>I</sup> <sup>J</sup> <sup>K</sup> <sup>L</sup> <sup>M</sup> | IOPQRSTUVWX                                    | ΥZ        |
|-------------------------------------------------------|----------------------------------------------------------------------------------------------------|------------------------------------------------|-----------|
| Name                                                  | Description                                                                                                    | Category                                       | Run Repor |
| Alarm History - Detail                                | Alarm Event Activity with User Comments                                                                                                    | Alarm History                                  | +         |
| Alarm History - Summary                               | Alarm Event Activity in summary format                                                                                                    | Alarm History                                  | +         |
| Cards Listed by Cardholder Name                       | Cards, encoded IDs & Access Levels                                                                                                    | CardHolder Definitions                         | <b>→</b>  |
| Cards Listed by Encoded ID                            | Cards, CardHolder Name & Access Level                                                                                                    | CardHolder Definitions                         | +         |
| Diagnostic - AHG420 DeadBoltOverride<br>by Cardholder | Diagnostic AHG420 Cardholders w/DeadBoltOverride                                                                                                    | Diagnostic - AHG420 DeadBoltOverride           | <b>→</b>  |
| Diagnostic - AHG420 DeadBoltOverride<br>by Lockset    | Diagnostic AHG420 Locksets w/DeadBoltOverride                                                                                                    | Diagnostic - AHG420 DeadBoltOverride           | <b>→</b>  |
| Diagnostic - AHG420 DirtyEntities                     | Diagnostic AHG420 Pending Changes                                                                                                    | Diagnostic - AHG420 DirtyEntities              | -         |
| Diagnostic - AHG420 Lockset Voltages                  |                                                                                                    | Diagnostic - AHG420 Locksets                   | +         |
| Diagnostic - AHG420 Locksets                          | Diagnostic AHG420 Lockset values                                                                                                    | Diagnostic - AHG420 Locksets                   | <b>+</b>  |
| Diagnostic - AHG420 Orphans                           | Diagnostic AHG420 Database Orphans                                                                                                    | Diagnostic - AHG420 Orphans                    | +         |
| Diagnostic - AHG420 Verify Timezones                  | Diagnostic AHG420 Verify Timezones match schedules                                                                                                    | Diagnostic - AHG420 Verify Timezones           | <b>→</b>  |
| Diagnostic - AHG420 WhoWhereWhen                      | Diagnostic AHG420 Access Assignments                                                                                                    | Diagnostic - AHG420 WhoWhereWhen               | +         |
| <u>Diagnostic - VertX</u><br>BronzeProgramCodeAndData | Diagnostic VertX Program Code and Data Assignments                                                                                                    | Diagnostic - VertX<br>BronzeProgramCodeAndData | <b>→</b>  |
| Diagnostic - VertX Controllers                        | Diagnostic VertX Controller Name, Type and ID                                                                                                    | Diagnostic - VertX Controllers                 | -         |
| Diagnostic - VertX DirtyEntities                      | Diagnostic VertX Pending Changes                                                                                                    | Diagnostic - VertX DirtyEntities               | -         |

Reports

On larger systems or systems with many reports, use the search box, navigation arrows or rolodex tab to locate a specific report.

To run a default report, click the appropriate red arrow. This will start the generation of the report (see figure Generating Report).

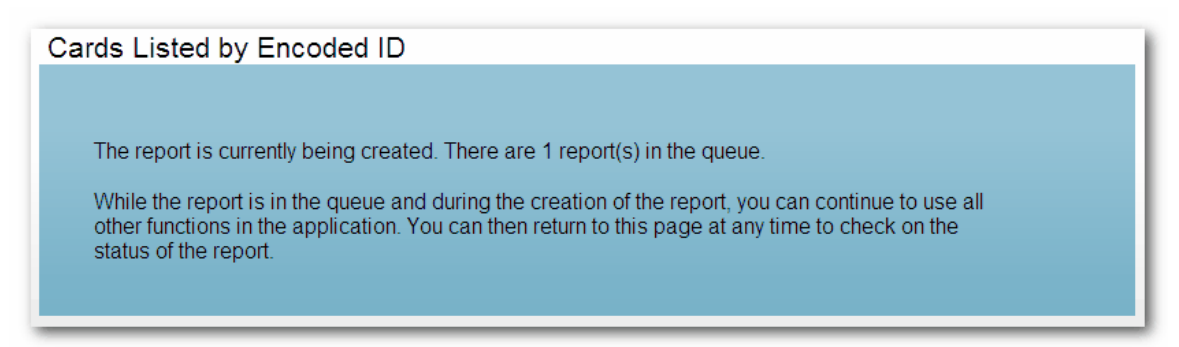

#### **Generating Report**

As this screen indicates, you may continue to use SecurusWeb while this process is taking place and return to the reports screen to check the status of the report. Typically the report generation will take 5 to 15 seconds, but on larger systems or when running reports that contain large amounts of data, this may take longer. When generation is complete click the View Report link (see figure View Report).

| 🔞 Return to Report List |
|-------------------------|
| View Report             |
|                         |

View Report

Clicking the View Report link will open the PDF report in the default browser window (see figure PDF Report).

| Cards, Car    | dHolder Name | & Access Leve | •               |
|---------------|--------------|---------------|-----------------|
| ncodedID      | LastName     | FirstName     | AccessLevelName |
| 001           | Rick         | Flood         | All Door - 24x7 |
| lows Listed 1 |              |               |                 |

**PDF Report** 

Use the reports section of the rich client to modify the columns, grouping/sorting and appearance of reports.

To apply filtering to a report, click the report name (see figure Reports). This will show the report limitation screen (see figure Report Limitation).

| Events History Report                             |                             |   |
|---------------------------------------------------|-----------------------------|---|
| The report has the following limitations applied: |                             |   |
| Limitation: Event                                 |                             |   |
| Matches: AccessGranted                            |                             |   |
| The resulting report has 48 rows.                 | Recount Rows Add Limitation | _ |

**Report Limitation** 

Click the Add Limitation button to add filtering. Click the Run Report icon to run the report after all filters have been applied.

# 1.3.2.5 Utilities

The Utilities tab contains 2 menu items (see figure Utilities).

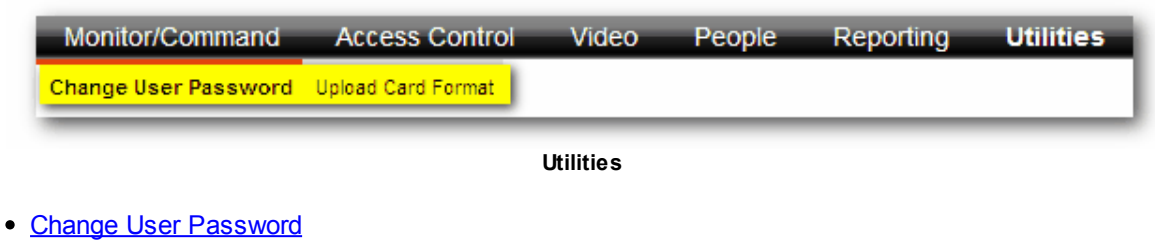

- Upload Card Format
- Customize Screen

### 1.3.2.5.1 Change User Password

The Change User Password screen will allow the logged in user to change their password (see figure Change Password).

| Change Password       |  |  |
|-----------------------|--|--|
|                       |  |  |
|                       |  |  |
| Old Password:         |  |  |
| New Password:         |  |  |
| Confirm New Password: |  |  |
| Confirm               |  |  |
|                       |  |  |
|                       |  |  |

Change Password

The Change Password screen has three fields:

- Old Password The logged in users current password.
- New Password The password the logged in user would like to use.
- Confirm New Password The new password again for confirmation.

Click the Confirm button to change the password.

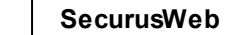

76

## 1.3.2.5.2 Upload Card Format

The Upload Card Format screen allows the adding or changing of Card Formats to the SecurusWeb system (see figure Upload Card Format).

#### Upload Card Format

The Upload Card Format screen has two fields:

- File Location Click the Browse button to select the card format file.
- File Description Select on of the six possible formats:
  - o 26 bit Wiegand
  - $\circ$  33 bit Wiegand
  - o 34 bit Wiegand
  - o 37 bit Wiegand
  - $\circ$  Corp1000
  - $_{\odot}$  37 bit Wiegand with Facility Code

Click the Upload button to save the selected card format to the database.

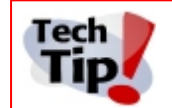

The SecurusWeb system only allows one of each format type. Custom formats are NOT allowed in SecurusWeb 4.3.0.

### 1.3.2.5.3 Customize Screen

Enter topic text here.

# 1.3.3 Utilities

The SecurusWeb system has the following utilities:

- Data Archive
- Data Maintenance
- Database Browser

The SecurusWeb utilities can be found at Start > Program Files > SecurusWeb.

### 1.3.3.1 Data Archive

The Data Archive utility creates and/or restores transaction and alarm archives. Access this utility by clicking on Start > Programs > SecurusWeb > Data Archive. (see figure Data Archive)

| 😨 DataArchive                         |                                                                                                    |            |
|---------------------------------------|----------------------------------------------------------------------------------------------------|------------|
| Create Archives                       | Restore Archives Archive Path                                                                                             |            |
| Archive Path:                         | C:Varchive Path                                                                                                    | Copy (All) |
| Operation:                            | Copy All Data                                                                                                    |            |
|                                       |                                                                                                    |            |
| The "Copy All Da<br>active in the ope | ta" operation will copy all of the data from the operational logs to archive files. The data will remain<br>ational logs. |            |
| This operation is                     | intended for making complete copies of logs.                                                                              |            |
|                                       |                                                                                                    |            |
|                                       |                                                                                                    |            |
|                                       |                                                                                                    |            |
| Copy all logs: Fro                    | m From 3/31/2009 to 3/30/2009                                                                                             |            |
|                                       |                                                                                                    |            |
| Status:                               | ļīdie                                                                                                    |            |
| Activity Log:                         |                                                                                                    |            |
|                                       |                                                                                                    |            |
|                                       |                                                                                                    |            |
|                                       |                                                                                                    |            |
|                                       |                                                                                                    |            |
|                                       |                                                                                                    |            |

**Data Archive** 

When creating an archive there are three "Operation" options:

- **Copy All Data**: This operation will copy all of the data from the operational logs to the archive files. The data will remain active in the database. This operation is intended for making complete copies of logs.
- **Copy Data**: This operation will copy the specified data from the operational logs to the archive files. The data will remain active in the database. This operation is intended for making copies of specific data.
- Archive (Move) Data: This operation will move the specified data from the operational logs to the archive files. This operation is intended for long-term storage of data this is not likely to be needed again. To run reports against this data, restore the data first. Specify the amount of data to keep in the active log.

After verifying the Archive Path and Operation, click the Copy/Archive button in the upper right hand section of the window. The Status box will show a realtime account of what the archive utility is doing and a log will be generated in the Activity Log window. When completed, the Status box will read "Idle".

The archived files will be placed in the location specified in Archive Path. These files are SQL .dat files and have the following naming convention.

YYMMDD-X\_ArchiveName.dat

**YY** is the 2 digit year, **MM** is the 2 digit month, **DD** is the 2 digit day and **X** is a zero based counter that increments for every archive done for a specific day. (see figure Archives)

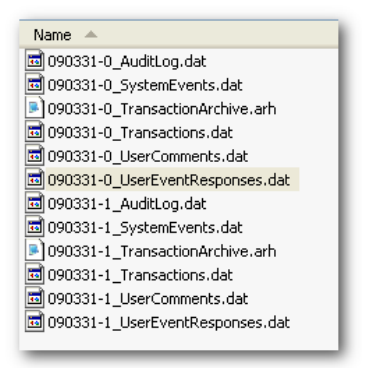

Archives

In addition to the .dat files there are .arh files that are used by the Data Archive utilities restore feature. It's important to place all these files in a safe place.

To restore an archive, click on the Restore Archives tab (see figure Restore Archive). Select a archive from the grid and click Load Archive. The Status box will show a realtime account of what the archive utility is doing and a log will be generated in the Activity Log window. When completed, the Status box will read "Idle".

|            | ju. varunive Fatri |                       |                 |           | Load Archive |
|------------|--------------------|-----------------------|-----------------|-----------|--------------|
| Start Date | End Date           | Created On            | Database Server | Operation |              |
| /31/2009   | 3/31/2009          | 3/31/2009 10:35:12 AM | FLOOD-VM-XP     | Copy All  |              |
| /31/2009   | 3/31/2009          | 3/31/2009 12:53:13 PM | FLUUD-VM-XP     | Lopy All  |              |
|            |                    |                       |                 |           |              |
|            |                    |                       |                 |           |              |
|            |                    |                       |                 |           |              |
|            |                    |                       |                 |           |              |
|            |                    |                       |                 |           |              |
|            |                    |                       |                 |           |              |
|            |                    |                       |                 |           |              |
|            |                    |                       |                 |           |              |
|            |                    |                       |                 |           |              |
|            |                    |                       |                 |           |              |
| 10:        | <u></u>            |                       |                 |           |              |
| 13.        | ligie              |                       |                 |           |              |
| ity Log:   |                    |                       |                 |           |              |
|            |                    |                       |                 |           |              |
|            |                    |                       |                 |           |              |
|            |                    |                       |                 |           |              |
|            |                    |                       |                 |           |              |
|            |                    |                       |                 |           |              |
|            |                    |                       |                 |           |              |

#### **Restore Archive**

To change the "create" or "restore" locations, use the Archive Path tab.

# 1.3.3.2 Database Maintenance

The Database Maintenance Utility is used to do routine database backups. Regular database backups are useful when attempting to restore a system to a known good state.

The Database Maintenance Utility is located under *Start>Programs>SecurusWeb>Database Maintenance*.

The Database Maintenance window contains 3 tabs. Backup, Restore and Path

#### Backup Tab

This tab contains the Backup Path and Data Sources (databases) that will be backed up (see figure Backup Tab). Clicking the Backup button will begin the backup. The progress will shown in the Activity Log window. To clear the activity log, click Clear Log.

|                                     | 10.5                     | [             | 1.0.1     | васкир |
|-------------------------------------|--------------------------|---------------|-----------|--------|
| ataSource                           | Unit<br>On an Foundation | Database Name | Status    |        |
| Transaction                         | OpenFoundation           | OF_SiteData   | Connected |        |
| Gateway                             | VertXDriver              | Gateway       | Connected |        |
| ) addridy                           | TOWNING                  | adonay        | Composed  |        |
|                                     |                          |               |           |        |
|                                     |                          |               |           |        |
|                                     |                          |               |           |        |
|                                     |                          |               |           |        |
|                                     |                          |               |           |        |
|                                     |                          |               |           |        |
|                                     |                          |               |           |        |
|                                     |                          |               |           |        |
|                                     |                          |               |           |        |
|                                     |                          |               |           |        |
| *   .dla                            |                          |               |           |        |
| s: Idle                             |                          |               |           |        |
| s: [tdle<br>ty Log:                 |                          |               |           |        |
| s: [dle<br>ty Log:<br>/2009 13:3;   | 2:06 Login successful    |               |           |        |
| s: [idle<br>ty Log:<br>1/2009 13:3: | 2:06 Login successful    |               |           |        |
| s: [die<br>ty Log:<br>//2009 13:3   | 2:06 Login successful    |               |           |        |
| s: jtdie<br>ty Log:<br>//2009 13:3: | 2:06 Login successful.   |               |           |        |
| s: jtdle<br>ty Log:<br>//2009 13:3: | 2:06 Login successful    |               |           |        |

Backup Tab

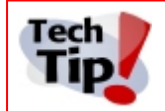

Only one backup per day will be saved. In other words, if you attempt to backup your system more than once in a day, the previous backup will be overwritten.

### Restore Tab

This restore tab allows you to select a backup to restore (see figure Restore Tab). Simply highlight the desired backup and click Restore. The Activity Log window will show the progress.

| server handling              | Path                              |      |         |
|------------------------------|-----------------------------------|------|---------|
| ackup Path:                  | C:\Your program                   |      | Restore |
| Backup Date                  |                                   |      | Delete  |
|                              |                                   |      | ]       |
|                              |                                   |      |         |
|                              |                                   |      |         |
|                              |                                   |      |         |
|                              |                                   |      |         |
|                              |                                   |      |         |
|                              |                                   |      |         |
|                              |                                   |      |         |
|                              |                                   |      |         |
| 18: []                       | lle                               | <br> | <br>    |
| is: jī                       | dle                               | <br> | <br>    |
| is: [i<br>ity Log:<br>3/2009 | dle<br>3:32:06 Login successful   |      | <br>    |
| IS:   <br>ity Log:<br>3/2009 | die<br>13:32:06 Login successful. |      |         |
| rs: [ī<br>ity Log:<br>9/2009 | de<br>13:32:06 Login successful   |      |         |
| ıs: آ<br>ity Log:<br>9/2009  | dle<br>13:32:06 Login successful  |      |         |
| is: jî<br>ity Log:<br>9/2009 | die<br>13:32:06 Login successful  |      |         |

Restore Tab

# <u>Path Tab</u>

This path tab allows you to select the location to backup to or restore from (see figure Path Tab). When the desired location is highlighted, click Set Path.

81

| Backup     Restore     Path       Backup Path:     C:\Your p | BMaintenance [Serv          | ver = DLARSON-VM-XP] | Set <u>P</u> ath |
|--------------------------------------------------------------|-----------------------------|----------------------|------------------|
| Drive<br>C:\                                                 | Free Space<br>16194 MB Free |                      | <u>R</u> efresh  |
| Status: Idle<br>Activity Log:                                |                             |                      |                  |
| 5/19/2009 13:32:06                                           | Login successful.           |                      |                  |
| <u>C</u> lear Log                                            |                             |                      |                  |

Path Tab

### 1.3.3.3 Database Browser

The Database Browser Utility is used to view SQL databases and is located under *Start>Programs>SecurusWeb>Database Browser*. Log in using the SA username and password. (see figure Database Browser)

| DBBrowser                                                                                   | 🛛       |
|---------------------------------------------------------------------------------------------|---------|
| File Edit View Window Help                                                                  |         |
| New Connection                                                                              |         |
| SQL Server DLARSON-VM-XP Connect<br>Connect using Cancel<br>Login pame: sa<br>Password: Ind |         |
| Status 5/19/2009                                                                            | 3:39 PM |

Database Browser

This utility is helpful for developers or database administrators. Its purpose is to give the user the ability to view the databases without the need of SQL client tools.

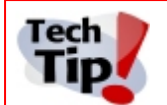

Please use caution when using the Database Browser utility. Changing the SecurusWeb data directly could result in unexpected behavior.

# 1.3.3.4 License Editor

# 1.4 Troubleshooting SecurusWeb

This section goes over some of the more common troubleshooting areas and techniques.

For additional support please contact SecuriCo support at or .

# 1.4.1 Error Log

The AMTErrorlog.txt is the place where SecurusWeb will log all errors. It's typically located at *C*:\Documents and Settings\All Users\Application Data\SecurusWeb.

| Folders            | × | Name 🔺             | Size | Туре          | Date Modified     |
|--------------------|---|--------------------|------|---------------|-------------------|
| 🕝 Desktop          | ~ | GatewayCache       |      | File Folder   | 3/12/2009 2:52 PM |
| 🗉 📋 My Documents   |   | E AMTErrorLog.txt  | 1 KB | Text Document | 3/30/2009 8:59 PM |
| 🖃 🧕 My Computer    |   | AMTSyncService.log | 8 KB | Text Document | 3/30/2009 9:00 PM |
| 표 뷇 3½ Floppy (A:) |   |                    |      |               |                   |
| E Second Disk (C:) |   |                    |      |               |                   |

The error log will typically give a brief description of each error, along with some detailed information. This additional information will be more useful to a software engineer and will often help give a general idea of what is causing the error.

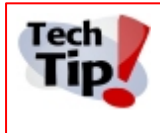

When contacting support, the AMTErrorlog.txt is something that should be readily available. The most current error log will be named AMTErrorLog.txt. The other AMTErrorLogXXXXXXXX.txt files are older error logs kept for historic troubleshooting if necessary.

# 1.4.2 Diagnostic Reports

SecurusWeb has 13 diagnostic reports to aid in the troubleshooting.

HID

- Diagnostic VertX BronzeProgramCodeAndData
- Diagnostic VertX Controllers
- Diagnostic VertX DirtyEntities
- Diagnostic VertX Orphans
- Diagnostic VertX WhoWhereWhen

#### Sargent

- Diagnostic AHG420 DeadBoltOverride by Cardholder
- Diagnostic AHG420 DeadBoltOverride by Lockset
- Diagnostic AHG420 DirtyEntities
- Diagnostic AHG420 Lockset Voltages
- Diagnostic AHG420 Locksets

- Diagnostic AHG420 Orphans
- Diagnostic AHG420 Verify Timezones
- Diagnostic AHG420 WhoWhereWhen

# 1.4.3 VertX Communication Log

SecurusWeb has the ability to log all communication to and from the VertX controllers. To enable these logs, open the registry to HKLM/Software/AMT/InstalledOCSs/Gateway. Setting the OptionalFlags key to 255 (decimal) will enable the log. (see figure Optional Flags)

| 🚮 Registry Editor                                              |                                 |                                                                                                |                                             |  |  |  |
|----------------------------------------------------------------|---------------------------------|------------------------------------------------------------------------------------------------|---------------------------------------------|--|--|--|
| <u>File E</u> dit <u>V</u> iew F <u>a</u> vorites <u>H</u> elp |                                 |                                                                                                |                                             |  |  |  |
| AMT 🛋                                                          | Name                            | Туре                                                                                           | Data                                        |  |  |  |
| AlarmActions AlarmActions DataSets DBBrowser                   | (Default)                       | REG_SZ                                                                                         | (value not set)                             |  |  |  |
|                                                                | 👪 608 Debug Level               | REG_DWORD                                                                                      | 0×00000000 (0)                              |  |  |  |
|                                                                | (ab) CLSID                      | REG_SZ                                                                                         | {CFA119E8-6181-43A4-B9DA-17BA886C1E8D}      |  |  |  |
| Document Wizards                                               | CommunicationRetryTime          | REG_DW Setting the OptionalFlags value to FF (or 255                                           |                                             |  |  |  |
|                                                                | ab Enabled                      | REG_SZ decimal) will enable the VertX Communication Log.                                       |                                             |  |  |  |
|                                                                | ab IID                          | REG_SZ                                                                                         | [ITCEDITI CE 11100 1101 2000 00110010100    |  |  |  |
|                                                                | <b>зу</b> КеураdТуре            | REG_DWORD                                                                                      | 0x00000002 (2)                              |  |  |  |
|                                                                |                                 | REG_DWORD                                                                                      | 0x000000ff (255)                            |  |  |  |
|                                                                | ProgID                          | REG_SZ                                                                                         | GatewayOCS.GatewayComm.1                    |  |  |  |
| InstalledIDEditors                                             | SynchronizationCycleTime        | REG_DWORD                                                                                      | 0x0000000a (10)                             |  |  |  |
| InstalledOCS's                                                 |                                 | REG_SZ                                                                                         | 00:06:8E:00:8F:39                           |  |  |  |
| AHG 420 OCS                                                    |                                 |                                                                                                |                                             |  |  |  |
| Gateway                                                        |                                 |                                                                                                |                                             |  |  |  |
| i i i i i i i i i i i i i i i i i i i                          |                                 | Adding the c                                                                                   | optional String Value "OptionalElagsEilter" |  |  |  |
| MetadataEventAgents                                            |                                 | and setting it to a specific MAC address will capture communication from just that controller. |                                             |  |  |  |
| ObjectSubscribers                                              |                                 |                                                                                                |                                             |  |  |  |
|                                                                |                                 |                                                                                                |                                             |  |  |  |
| My Computer\HKEY_LOCAL_MACHINE\SOFT                            | WARE\AMT\InstalledOCS's\Gateway |                                                                                                | li.                                         |  |  |  |
|                                                                |                                 |                                                                                                |                                             |  |  |  |

**Optional Flags** 

The generated log file will be located at C:\Documents and Settings\All Users\Application Data \WebBrix\GatewayCache\VertXCommunication.log. AMT engineers will use this log to determine exactly what communication is happening between the software and the hardware.

Optionally, you can add the key "OptionalFlagsFilter". This string value can contain one or more (separated by a semicolon) MAC addresses of controllers. When this key is populated, the log file will filter out any communication that ISN'T from one of the entered MAC addresses. This is useful for larger systems.

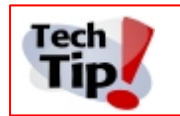

Remember to set the OptionalFlags value to to 0 when done troubleshooting. If this isn't done, the log file will eventually grow to a size that may effect your PC performance.